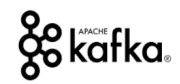

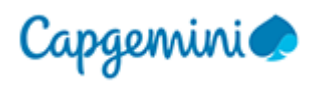

## APACHE KAFKA Cluster and Zookeeper Setup/Administration in AWS

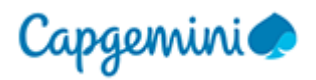

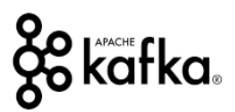

## **DOCUMENT HISTORY**

| VERSION | DATE       | AUTHOR        | CHANGES                 |
|---------|------------|---------------|-------------------------|
| 1.0     | 07/07/2018 | Abhishek Dhar | First Draft of Document |
|         |            |               |                         |
|         |            |               |                         |
|         |            |               |                         |
|         |            |               |                         |

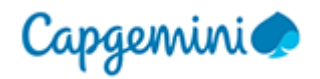

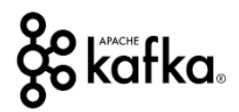

## Acronyms

| ACRONYMS | DEFINITION                        |  |  |  |
|----------|-----------------------------------|--|--|--|
| ТСР      | Transmission Control Protocol     |  |  |  |
| UDP      | User Datagram Protocol            |  |  |  |
| AWS      | Amazon Web Service                |  |  |  |
| EC2      | Amazon Elastic Cloud              |  |  |  |
| API      | Application Programming Interface |  |  |  |
| ACL      | Access Control List               |  |  |  |
|          |                                   |  |  |  |
|          |                                   |  |  |  |
|          |                                   |  |  |  |
|          |                                   |  |  |  |
|          |                                   |  |  |  |

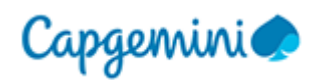

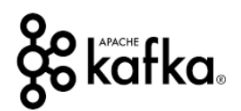

## TABLE OF CONTENTS

| 1   | OBJECTIVE                                                   |
|-----|-------------------------------------------------------------|
| 1.1 | Objective5                                                  |
| 1.2 | What is KAFKA5                                              |
| 1.3 | ZooKeeper Quorum Architecture7                              |
| 1.4 | KAFKA Cluster Architecture7                                 |
| 1.5 | Consolidated Architecture8                                  |
| 2   | ZOOKEEPER                                                   |
| 2.1 | What is Zookeeper8                                          |
| 2.2 | What is Zookeeper's role in KAFKA9                          |
| 2.3 | Zookeeper quorum sizing9                                    |
| 2.4 | Zookeeper configuration10                                   |
| 3   | AWS SETUP                                                   |
| 3.1 | zookeeper aws setup10                                       |
| 3.2 | Single zookeeper machine setup14                            |
| 3.3 | Zookeeper command line interface17                          |
| 3.4 | Zookeeper Quorum setup – PART 117                           |
| 3.5 | Zookeeper Quorum setup – PART 219                           |
| 4   | WEB TOOLS AWS EC2 MACHINE (DOCKER)                          |
| 4.1 | Management tools for zookeeper (ZooNavigator)23             |
| 5   | КАҒКА                                                       |
| 5.1 | KAFKA Cluster size23                                        |
| 5.2 | KAFKA configuration24                                       |
| 5.3 | KAFKA setup in AWS25                                        |
| 5.4 | single kafka broker setup29                                 |
| 5.5 | KAFKA multi cluster setup32                                 |
| 5.6 | Testing the kafka cluster and connecting from Outside34     |
| 5.7 | KAFKA Manager for Cluster Management34                      |
| 6   | INSTALLING KAFKA TOPICS UI, CONFLUENT REST PROXY AND SCHEMA |

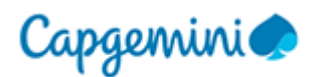

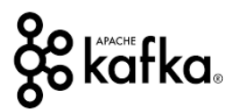

## **1 OBJECTIVE**

## **1.1 OBJECTIVE**

This document is not intended to illustrate or talk about KAFKA since there are plenty of online resources available that discusses KAFKA. This document however aims to illustrate how to do a KAFKA Cluster setup in Amazon AWS and then leverage the infrastructure to create scalable applications.

#### Intention

- 1. One Cluster Setup in production in AWS
- 2. Zookeeper
  - a. Setup, usage and maintenance
- 3. KAFKA Setup
  - a. Setup, configuration, maintenance, settings and optimization, recovery
- 4. Tools setup
  - a. ZooNavigator
  - b. KAFKA Manager (Administrative tasks)
  - c. Confluence schema registry
  - d. Landoop KAFKA Topics UI

## **1.2 WHAT IS KAFKA**

Kafka<sup>®</sup> (http://kafka.apache.org/) is used for building real-time data pipelines and streaming apps. It is horizontally scalable, fault-tolerant, wicked fast, and runs in production in thousands of companies.

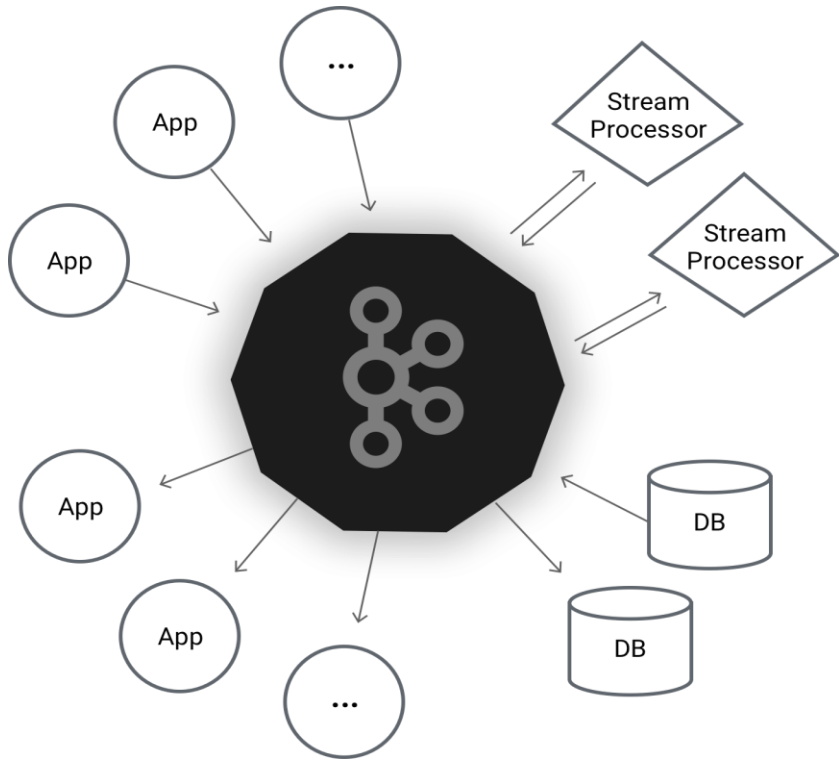

Figure 1. KAFKA (http://kafka.apache.org/)

Kafka is generally used for two broad classes of applications:

• Building real-time streaming data pipelines that reliably get data between systems or applications

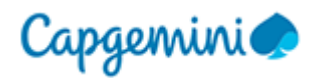

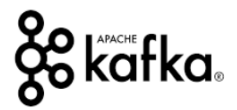

• Building real-time streaming applications that transform or react to the streams of data

To understand how Kafka does these things, let's dive in and explore Kafka's capabilities from the bottom up.

First a few concepts:

- Kafka is run as a cluster on one or more servers that can span multiple datacenters.
- The Kafka cluster stores streams of records in categories called topics.
- Each record consists of a key, a value, and a timestamp.

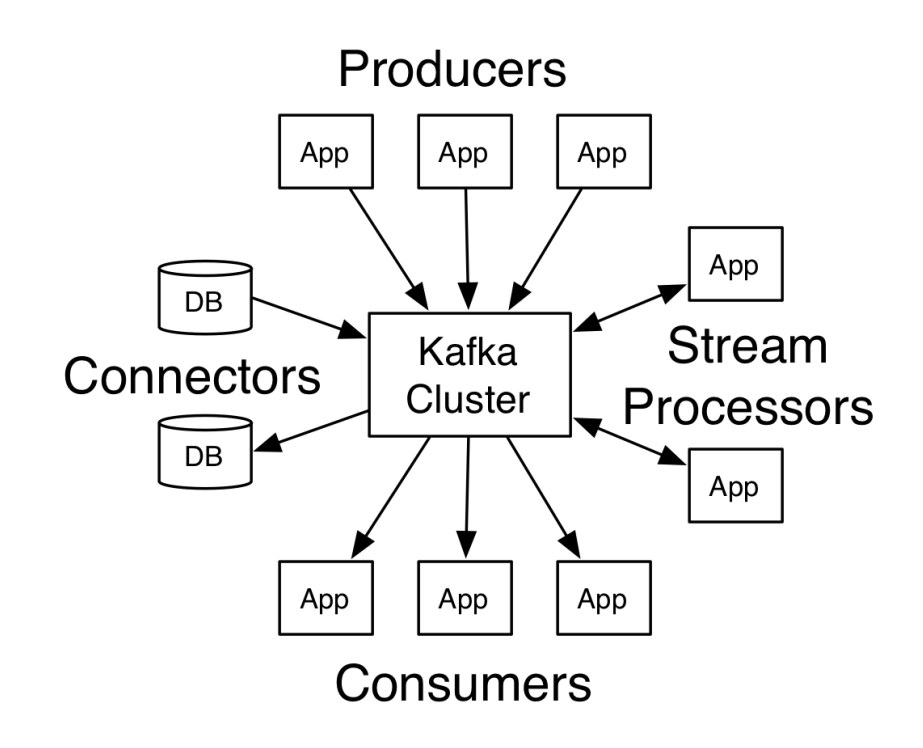

Figure 2. KAFKA Aspects (http://kafka.apache.org/)

Kafka has four core APIs:

- The Producer API allows an application to publish a stream of records to one or more Kafka topics.
- The Consumer API allows an application to subscribe to one or more topics and process the stream of records produced to them.
- The Streams API allows an application to act as a stream processor, consuming an input stream from one or more topics and producing an output stream to one or more output topics, effectively transforming the input streams to output streams.
- The Connector API allows building and running reusable producers or consumers that connect Kafka topics to existing applications or data systems. For example, a connector to a relational database might capture every change to a table

In Kafka the communication between the clients and the servers is done with a simple, high-performance, language agnostic TCP protocol. This protocol is versioned and maintains backwards compatibility with older version. We provide a Java client for Kafka, but clients are available in many languages.

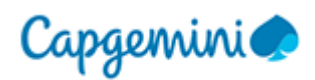

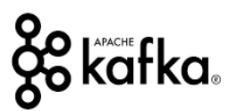

## **1.3 ZOOKEEPER QUORUM ARCHITECTURE**

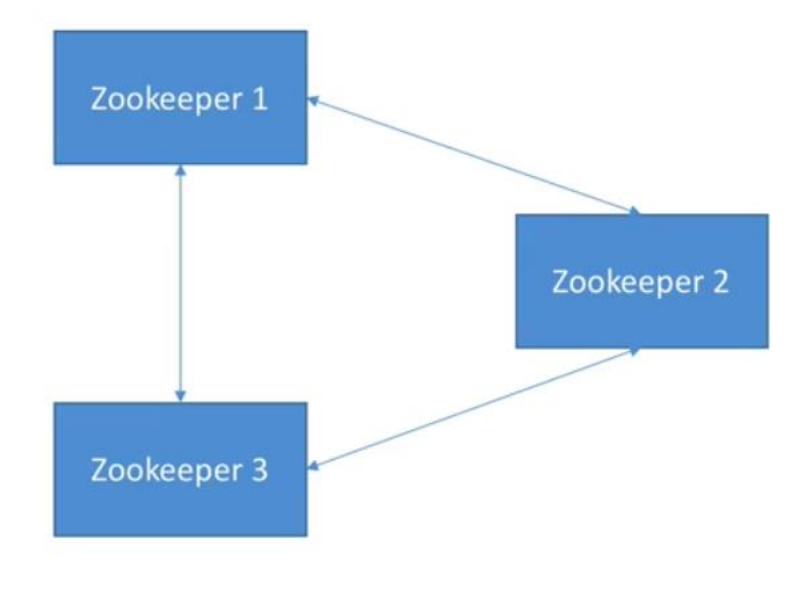

Figure 3. Zookeeper Quorum

Zookeeper is a distributed key value store and has voting mechanism.

## **1.4 KAFKA CLUSTER ARCHITECTURE**

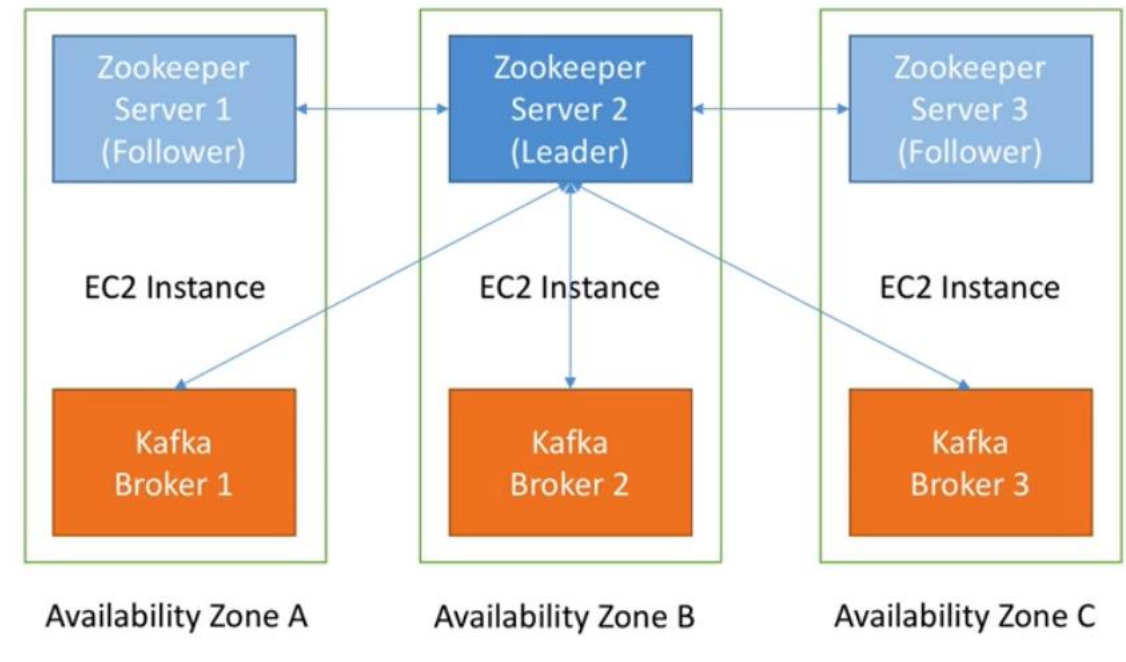

#### Figure 3. KAFKA and ZooKeeper co located

Resilient and Distributed Robust Architecture dictates that we have three EC2 servers in three availability zones (So if one goes down we still have two working) which are hosting ZooKeeper and KAFKA brokers. In ZooKeeper there is one leader and two followers, and all KAFKA brokers talk to ZooKeeper leader.

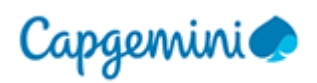

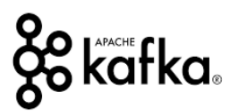

## **1.5 CONSOLIDATED ARCHITECTURE**

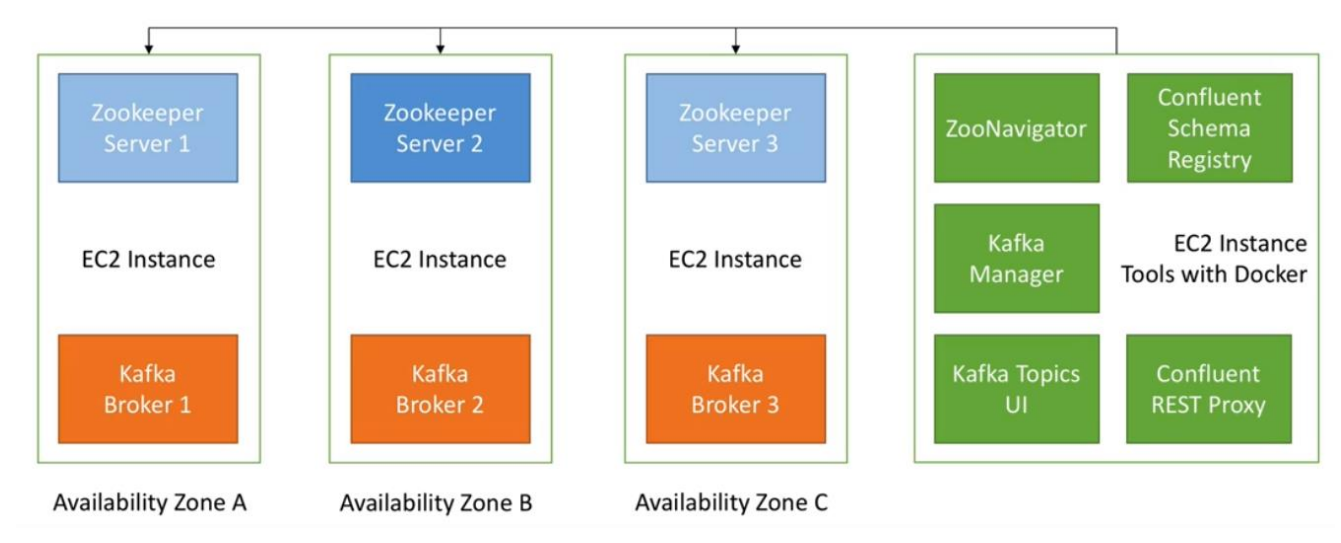

Figure 4. Consolidated Architecture

We shall have one more EC2 instance Tools with DOCKER which is going to host all Tools that we would need in order to control/manage and do administration of KAFKA Brokers and Zookeeper Servers.

#### NOTE:

- Zookeeper and KAFKA clusters must know their Hostname and/or IP and a reboot should not change the IP/Host-Name
  - We have to use Elastic Public IP accessible from outside
  - We can also use secondary ENI (constant private IP) and not accessible from outside and accessible from within network
  - $\circ~$  If we use DNS then we don't have to keep track of IP but constraint of public/private DNS applies here

## **2 ZOOKEEPER**

## **2.1 WHAT IS ZOOKEEPER**

It is must for distributed application (it is almost like a filesystem). It has capability to do configuration management of distributed systems and it has ability to do self-election and consensus building (leader election). It also does coordination and Locks. For case of KAFKA, it stores the KEY VALUE pairs. This is major cornerstone for HADOOP as well and is quite stable. We are going to use 3.4.x (Stable Channel).

- 1. Zookeeper internal data structure is a Tree (nodes)
- 2. Each node is called zNode
- 3. Each node has a Path
- 4. Each node can be persistent (stay alive) or ephemeral (disconnects)
- 5. Each node can store data
- 6. Each zNode can be monitored for changes

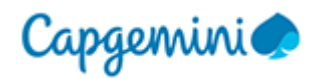

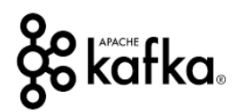

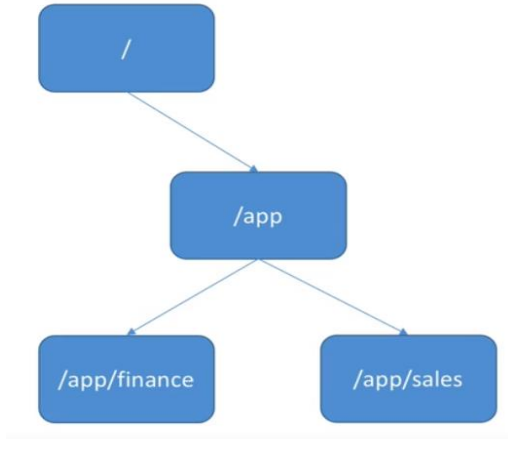

Figure 4. Zookeeper

## 2.2 WHAT IS ZOOKEEPER'S ROLE IN KAFKA

Zookeeper keeps track of KAFKA brokers via Heart-Beat mechanism (if a broker doesn't send heart-beat then ZooKeeper assumes that broker to be dead) and also broker registration.

Zookeeper also maintains list of Topics (Configurations, partitions, replication factors, additional configuration, list of SYNC replicas)

It also does Broker Leader election in case leader Broker (Controller) goes down.

It also stores the KAFKA cluster ID and if security is enabled then it also stores ACL (Access control list) for Topics/Consumer Groups and Users.

Note: Consumer Offsets are now stored in KAFKA and not maintained by Zookeeper anymore

## **2.3 ZOOKEEPER QUORUM SIZING**

Since ZooKeeper needs to select a leader when one goes down and that voting has to be very strict and hence we cannot have even number of servers and we need to have odd number of servers (2N+1) and hence for 2N+1 servers, we can afford to lose N servers and still Zookeeper can function and elect leader. Having only one Zookeeper is neither resilient and nor distributed.

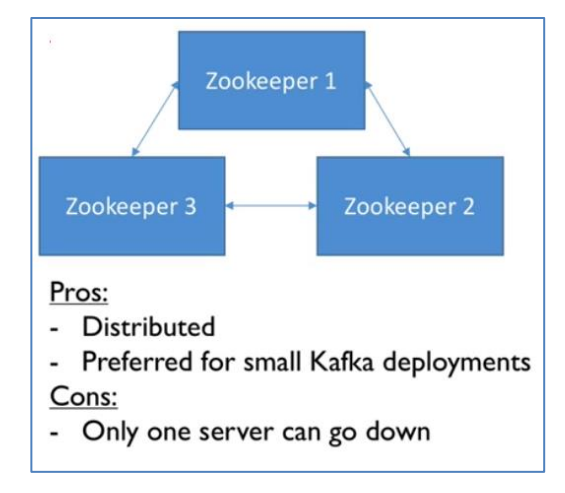

Figure 5. Zookeeper Quorum size of Three (Adopted)

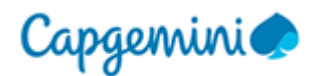

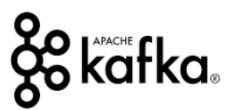

## **2.4 ZOOKEEPER CONFIGURATION**

| # the location to store the in-memory database snapshots and, unless specified   |
|----------------------------------------------------------------------------------|
| otherwise, the transaction log of updates to the database.                       |
| dataDir=/data/zookeeper                                                          |
| # the port at which the clients will connect                                     |
| clientPort=2181 I                                                                |
| # disable the per-ip limit on the number of connections since this is a          |
| non-production config                                                            |
| maxClientCnxns=0                                                                 |
| # the basic time unit in milliseconds used by ZooKeeper. It is used to do        |
| heartbeats and the minimum session timeout will be twice the tickTime.           |
| tickTime=2000                                                                    |
| # The number of ticks that the initial synchronization phase can take            |
| initLimit=10                                                                     |
| # The number of ticks that can pass between                                      |
| # sending a request and getting an acknowledgement                               |
| syncLimit=5                                                                      |
| # zoo servers                                                                    |
| <pre># these hostnames such as `zookeeper-1` come from the /etc/hosts file</pre> |
| server.1=zookeeper-1:2888:3888                                                   |
| server.2=zookeeper-2:2888:3888                                                   |
| server.3=zookeeper-3:2888:3888                                                   |
|                                                                                  |

#### Figure 6. Zookeeper.Properties File

- 1. Specifies where ZooKeeper stores data
- 2. Specifies the port at which client will connect
- 3. How many clients can connect with zookeeper (0 is unlimited)
- 4. 2 Seconds is the Heart Beat Time
- 5. Init Time (10 \* 2000 milliseconds) is used for initial synchronization
- 6. Sync Limit specifies the time of ticks requires to receive an acknowledge for a request
- 7. It also defines the ZooKeeper clusters of three servers and the PORTS it needs to open up

## **3 AWS SETUP**

#### **3.1** ZOOKEEPER AWS SETUP

Create an account in <u>https://console.aws.amazon.com</u> and select a region that is closest to you. Then search for a service called VPC and then select subnets (For Mumbai region there are two subnets but we atleast need three subnets and hence switch to some other region like Singapore and then keep a track of Availability zones corresponding to the subnets )

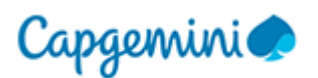

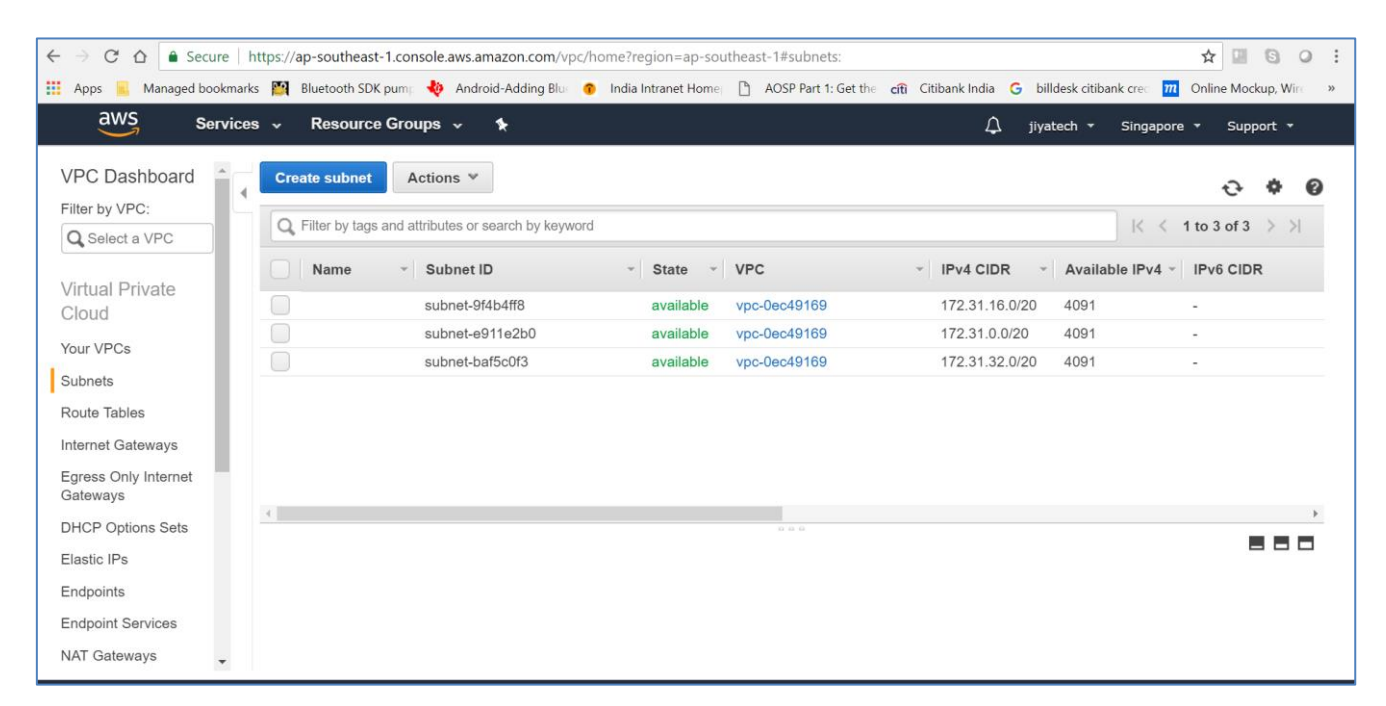

Figure 7. VPC Subnets in Singapore region

| IPv4 CIDR 🔺    | Available IPv4 - IPv6 CIDR | Availability Zone - Route table | Network ACL  |
|----------------|----------------------------|---------------------------------|--------------|
| 172.31.0.0/20  | 4091 -                     | ap-southeast-1c rtb-9be33dfd    | acl-eb9c638d |
| 172.31.16.0/20 | 4091 -                     | ap-southeast-1b rtb-9be33dfd    | acl-eb9c638d |
| 172.31.32.0/20 | 4091 -                     | ap-southeast-1a rtb-9be33dfd    | acl-eb9c638d |

Figure 8. Subnets mapped to Availability Zones after sorting IPv4 security Field

Then search for a service called EC2 and then click on Launch instance (We are going to create our EC2 instances now). The select "**Ubuntu Server 16.04 LTS (HVM), SSD Volume Type**" and then select instance type as "**t2.medium**" and then click on "Next Configure Instance Details (Do Not Click Configure/Launch)"

Keep instance count as 1 and come to section subnet and then select the availability zone corresponding to 173.31.0.0/20 (In my case as seen above it is C)

The go to Network Interface (Scroll down) and set the below provided IP (172.31.9.1). If you cannot set this IP then it means you have chosen the wrong subnet and hence go back and rectify that

| ▼ Network interfaces ① |                                |                   |            |                        |          |  |  |
|------------------------|--------------------------------|-------------------|------------|------------------------|----------|--|--|
| Device                 | Network Interface              | Subnet            | Primary IP | Secondary IP addresses | IPv6 IPs |  |  |
| eth0                   | New network interface <b>v</b> | subnet-e911e2bC v | 172.31.9.1 | Add IP                 |          |  |  |
| Add Dev                | ice                            |                   |            |                        |          |  |  |

Figure 8. Setting Network Interface

The go down and click "Add Storage"

kafka.

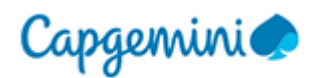

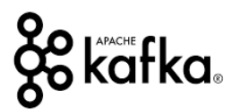

#### Step 4: Add Storage

Your instance will be launched with the following storage device settings. You can attach additional EBS volumes and instance store volumes to your instance, or edit the settings of the root volume. You can also attach additional EBS volumes after launching an instance, but not instance store volumes. Learn more about storage options in Amazon EC2. Delete on Device Size (GiB) Throughput Volume Type (i) Snapshot () Volume Type (i) IOPS () Encrypted (i) Termination (1) 1 (MB/s) (i)  $(\mathbf{i})$ /dev/sda1 snap-0486daec77bd0ed3b8 General Purpose SSD (GP2) 100 / 3000 N/A Not Encrypted Root Add New Volume

#### Figure 8. Configuring Storage for Instance

| Step<br>A tag co<br>A copy<br>Tags wi | Step 5: Add Tags<br>A tag consists of a case-sensitive key-value pair. For example, you could define a tag with key = Name and value = Webserver.<br>A copy of a tag can be applied to volumes, instances or both.<br>Tags will be applied to all instances and volumes. Learn more about tagging your Amazon EC2 resources. |  |  |  |  |  |  |
|---------------------------------------|----------------------------------------------------------------------------------------------------|--|--|--|--|--|--|
| Key                                   | Key     (127 characters maximum)     Value     (255 characters maximum)     Instances     (i)     Volumes                                                                                                    |  |  |  |  |  |  |
| Name                                  | Name Server 1 Server 1                                                                                                    |  |  |  |  |  |  |
| Add a                                 | nother tag (Up to 50 tags maximum)                                                                                                    |  |  |  |  |  |  |

#### Figure 9 Adding TAGS to identify the Server

| Step 6: Configure Security Group<br>A security group is a set of firewall rules that control the traffic for your instance. On this page, you can add rules to allow specific traffic to reach your instance. For example, if you want to set up a web server and allow<br>Internet traffic to reach your instance, add rules that allow unrestricted access to the HTTP and HTTPS ports. You can create a new security group or select from an existing one below. Learn more about Amazon EC2 security<br>groups. |                                                      |                                                |               |                            |   |  |  |  |
|----------------------------------------------------------------------------------------------------|------------------------------------------------------|------------------------------------------------|---------------|----------------------------|---|--|--|--|
| Assign a s                                                                                                    | Assign a security group: Create a new security group |                                                |               |                            |   |  |  |  |
|                                                                                                    | Selec                                                | t an existing security group                   |               |                            |   |  |  |  |
| Security                                                                                                    | y group name: kafe                                   | ka-zookeeper                                   |               |                            |   |  |  |  |
|                                                                                                    | Description: Sec                                     | curity group for Kafka and Zookeeper instances |               |                            |   |  |  |  |
| Туре ()                                                                                                    |                                                      | Protocol ()                                    | Port Range () | Source ()                  |   |  |  |  |
| SSH \$                                                                                                    |                                                      | TCP                                            | 22            | My IP \$ 122.149.196.85/32 | 8 |  |  |  |
| Custom TCP I \$                                                                                                    |                                                      | TCP                                            | 2181          | Custom \$ 172.31.0.0/16    | 8 |  |  |  |
| Custom TCP I \$                                                                                                    |                                                      | TCP                                            | 2888          | Custom \$ 172.31.0.0/16    | 8 |  |  |  |
| Custom TCP I \$                                                                                                    |                                                      | TCP                                            | 3888          | Custom \$ 172.31.0.0/16    | 8 |  |  |  |
| Custom TCP I \$                                                                                                    |                                                      | TCP                                            | 2181          | My IP \$ 122.149.196.85/32 | 8 |  |  |  |
| Add Rule                                                                                                    |                                                      |                                                |               |                            |   |  |  |  |

#### Figure 10 Setting Security Group for ZooKeeper

We use IP **172.31.0.0/16** for accessing Zookeeper ports 2181/2888/3888 and you can either allow all IPs to access Zookeeper (not recommended) or keep only MY IP to access the same. Then click on review and lunch and in the review screen you have review your settings made for ZooKeeper.

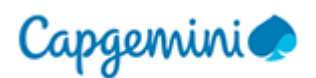

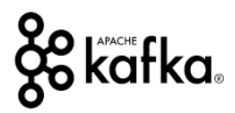

| $\leftarrow \rightarrow C \ \Omega$ Secure https://ap-so                                                                                                    | utheast-1.console.aws.amazon.com/e                                                                                                    | c2/v2/home?region=ap-so                                   | itheast-1#LaunchInstanceWiza                                      | ard:                               | ☆ 🛄 🕄 📿 🗄                                          |  |  |
|----------------------------------------------------------------------------------------------------|----------------------------------------------------------------------------------------------------|-----------------------------------------------------------|-------------------------------------------------------------------|------------------------------------|----------------------------------------------------|--|--|
| 🗰 Apps 🥫 Managed bookmarks 🎬 Blueto                                                                                                    | ooth SDK pump 🚸 Android-Adding Blue                                                                                                    | India Intranet Home                                       | AOSP Part 1: Get the citi Cit                                     | ibank India 🛛 G                    | billdesk citibank crec 🛛 🧰 Online Mockup, Wire 🛛 » |  |  |
|                                                                                                    |                                                                                                    |                                                           | ingare security eroup                                             |                                    |                                                    |  |  |
| Step 7: Review Instance I                                                                                                    | Launch                                                                                                    |                                                           |                                                                   |                                    |                                                    |  |  |
| Custom TCP Rule                                                                                                    | TCP                                                                                                    | 2888                                                      | 172.0.0.0/16                                                      |                                    | <b>^</b>                                           |  |  |
| Custom TCP Rule                                                                                                    |                                                                                                    |                                                           |                                                                   |                                    |                                                    |  |  |
| Custom TCP Rule                                                                                                    | Select an existing key                                                                                                    | pair or create a                                          | new key pair                                                      | ×                                  |                                                    |  |  |
| Custom TCP Rule                                                                                                    |                                                                                                    |                                                           |                                                                   |                                    |                                                    |  |  |
| A key pair consists of a <b>public key</b> that AWS stores, and a <b>private key file</b> that you store. Together, they     allow you to connect to your instance securely. For Windows AMIs, the private key file is required to     obtain the password used to log into your instance. For Linux AMIs, the private key file allows you to |                                                                                                    |                                                           |                                                                   |                                    |                                                    |  |  |
| ▼ Storage                                                                                                    | securely SSH into your instance.                                                                                                    | Edit storage                                              |                                                                   |                                    |                                                    |  |  |
| Volume Type (i) Device                                                                                                    | Note: The selected key pair will be added to the set of keys authorized for this instance. Learn more about removing existing key pairs from a public AMI. |                                                           |                                                                   | Delete on<br>Termination Encrypted |                                                    |  |  |
|                                                                                                    | Create a new key pair                                                                                                    |                                                           |                                                                   |                                    |                                                    |  |  |
| Root /dev/sda1                                                                                                    | Key pair name                                                                                                    |                                                           |                                                                   |                                    | No Not Encry                                       |  |  |
|                                                                                                    | Randootting                                                                                                    |                                                           | Burlandk                                                          | Brin                               |                                                    |  |  |
| ▶ Tags                                                                                                    |                                                                                                    |                                                           | Download Ke                                                       | y Pair                             | Edit tags                                          |  |  |
| Eandhack     Candich //15)                                                                                                    | You have to download i<br>it in a secure and acc<br>again after it's created.                                                                              | the private key file (*.pem<br>essible location. You will | file) before you can continue.<br>ot be able to download the file | Store                              | Cancel Previous Launch                             |  |  |
| english (US)                                                                                                    |                                                                                                    |                                                           |                                                                   |                                    | a reactived. I mady rolley terms of osc            |  |  |
|                                                                                                    |                                                                                                    |                                                           | Cancel Launch In                                                  | stances                            |                                                    |  |  |

Figure 11 Creating a New Key Pair to SSH into instance

Create a new KEY PAIR and download the file and save it securely before clicking on Launch Instances.

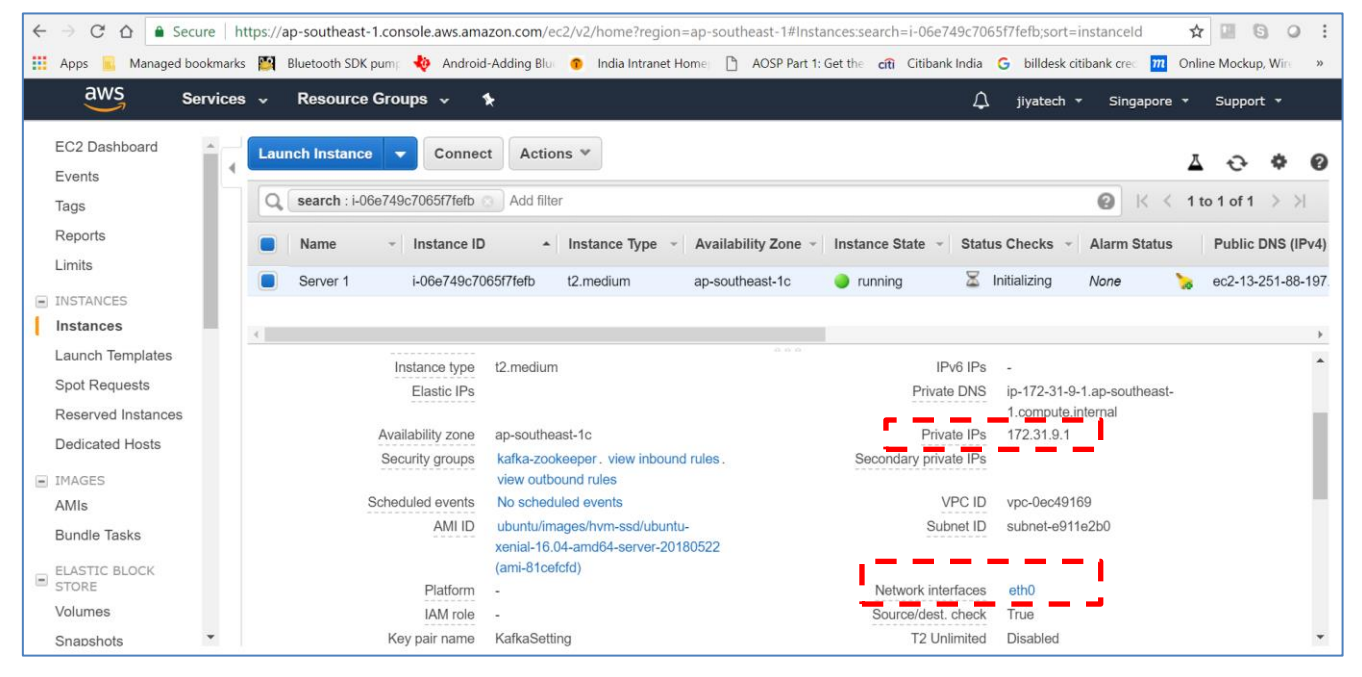

Figure 12 Ensuring not losing IP on Termination

Click on Network Interfaces from below under Description. Then click on **interface id** and then right click on the instance and select **change termination behavior** and we uncheck **delete on termination**. So we never lose the Private IP. If we go back to instances, we shall see our created instance in running state with a **Public IP** (In the description tab below)

Download and install PUTTY so that we can SSH into the instance we created. Follow this tutorial

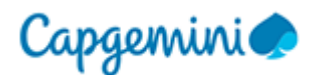

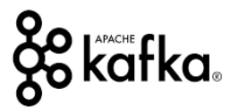

https://linuxacademy.com/howtoguides/posts/show/topic/17385-use-putty-to-access-ec2-linux-instancesvia-ssh-from-windows

| //ap-southeast-1.console.a | 😹 PuTTY Configuration     |                                           | ? ×             | stanceld                    |
|----------------------------|---------------------------|-------------------------------------------|-----------------|-----------------------------|
| Bluetooth SDK pump 🛛 👆     | Category:                 |                                           |                 | Citibank India 🕒 billdesk c |
|                            | Session                   | Basic options for your PuTTY s            | ession          |                             |
| Connect To V               |                           | Specify the destination you want to conne | ect to          | ~                           |
| Connect to h               | Keyboard                  | Host Name (or IP address)                 | _ Port          | ^                           |
|                            | Bell                      | p-southeast-1.compute.amazonaws.com       | m 22            |                             |
| I would like to conne      | Features                  | Connection type:                          |                 |                             |
|                            |                           | 🗌 🔿 Raw 🕺 Telnet 🔾 Rlogin 💿 SS            | SH 🔵 Serial     |                             |
|                            | Behaviour                 | l and save or delete a stored session     |                 |                             |
| To oppose vous insta       | - Translation             | Saved Sessions                            |                 |                             |
| to access your insta       | Colours                   | OpenCl -Zookeper-Server1                  |                 |                             |
| 1 Open an SSH o            |                           |                                           |                 |                             |
|                            | Data                      | Default Settings<br>OpenCl                | Load            |                             |
| 2. Locate your priv        | - Proxy<br>Telpet         | OpenCL-SOMEIP                             | Save            | you used to launch          |
| the instance.              | Riogin                    | OpenCL-Zookeper-Server1                   |                 |                             |
| 3. Your key must r         | ⊞ SSH<br>Serial           |                                           | Delete          |                             |
| chmod 400                  |                           |                                           |                 |                             |
|                            |                           | Close window on exit:                     |                 |                             |
| 4. Connect to your         |                           | Always Never Only on                      | clean exit      |                             |
| ec2-13-25:                 |                           |                                           |                 |                             |
|                            | About Help                | Open                                      | Cancel          |                             |
| Example:                   |                           |                                           |                 | _                           |
| cch i "Va                  | fkaSatting nom" ubu       | ntu0002 12 251 99 107 on co               | uthoast 1 s     | amputo amazonaus com        |
| 5511 - 1 Kd                | TRASELLING. Pell "UDUI    | ncueec2-13-231-88-197.ap-80               | ucheast-1.0     | Jiipuce, allazonaws, com    |
| Please note                | that in most cases the u  | sername above will be correct bo          | wever please    | ensure that you read        |
| VOUR AMI US                | age instructions to ensur | re that the AMI owner has not cha         | incred the defa | ult AMI username            |
| your Aivir use             | ago manuono lo ensu       |                                           | inged the dela  | uit Aimi usemame.           |
| If you need any assist     | ance connecting to your   | instance, please see our connec           | tion document   | ation.                      |
|                            |                           |                                           |                 |                             |
|                            |                           |                                           |                 |                             |

## **3.2 SINGLE ZOOKEEPER MACHINE SETUP**

SSH into the machine and run these commands

sudo apt-get update && \ sudo apt-get -y install wget ca-certificates zip net-tools vim nano tar netcat

# Java Open JDK 8

sudo apt-get -y install default-jdk java -version

# Disable RAM Swap - can set to 0 on certain Linux distro and persist it across reboot

sudo sysctl vm.swappiness=1
echo 'vm.swappiness=1' | sudo tee --append /etc/sysctl.conf

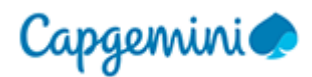

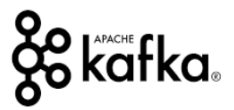

# Add hosts entries (mocking DNS) - put relevant IPs here (IPs provided below should be good)

echo "172.31.9.1 kafka1

172.31.9.1 zookeeper1

172.31.19.230 kafka2

172.31.19.230 zookeeper2

172.31.35.20 kafka3

172.31.35.20 zookeeper3" | sudo tee --append /etc/hosts

# download Zookeeper and Kafka. Recommended is latest Kafka (0.10.2.1) and Scala 2.12

wget http://apache.mirror.digitalpacific.com.au/kafka/0.10.2.1/kafka\_2.12-0.10.2.1.tgz tar -xvzf kafka\_2.12-0.10.2.1.tgz rm kafka\_2.12-0.10.2.1.tgz mv kafka\_2.12-0.10.2.1 kafka cd kafka/

# Zookeeper quickstart (This is just to test if Zookeeper can start) bin/zookeeper-server-start.sh config/zookeeper.properties

# Start Zookeeper in the background bin/zookeeper-server-start.sh -daemon config/zookeeper.properties

# Test Zookeeper

bin/zookeeper-shell.sh localhost:2181

ls /

# demonstrate the use of a 4 letter word (it should say "imok")

echo "ruok" | nc localhost 2181 ; echo

# Install Zookeeper boot scripts (Put the content of script below in this file and SAVE)

sudo nano /etc/init.d/zookeeper

#!/bin/bash
#/etc/init.d/zookeeper
DAEMON\_PATH=/home/ubuntu/kafka/bin
DAEMON\_NAME=zookeeper
# Check that networking is up.
#[ \${NETWORKING} = "no" ] && exit 0

#### PATH=\$PATH:\$DAEMON\_PATH

# See how we were called.
case "\$1" in
start)
 # Start daemon.
 pid=`ps ax | grep -i 'org.apache.zookeeper' | grep -v grep | awk '{print \$1}'`
 if [ -n "\$pid" ]
 then

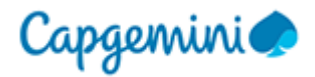

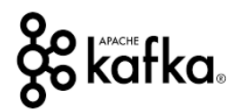

```
echo "Zookeeper is already running";
            else
             echo "Starting $DAEMON_NAME";
             $DAEMON_PATH/zookeeper-server-start.sh -daemon
/home/ubuntu/kafka/config/zookeeper.properties
            fi
            ;;
        stop)
            echo "Shutting down $DAEMON_NAME";
            $DAEMON_PATH/zookeeper-server-stop.sh
            ;;
        restart)
            $0 stop
            sleep 2
            $0 start
            ;;
        status)
            pid=`ps ax | grep -i 'org.apache.zookeeper' | grep -v grep | awk '{print $1}'`
            if [ -n "$pid" ]
             then
             echo "Zookeeper is Running as PID: $pid"
            else
             echo "Zookeeper is not Running"
            fi
            ;;
         *)
            echo "Usage: $0 {start|stop|restart|status}"
            exit 1
       esac
       exit 0
```

# Install Zookeeper boot scripts

sudo chmod +x /etc/init.d/zookeeper

- sudo chown root:root /etc/init.d/zookeeper
- # you can safely ignore the warning

sudo update-rc.d zookeeper defaults

# stop zookeeper

sudo service zookeeper stop

# stop zookeeper

sudo service zookeeper stop

# verify it's stopped

nc -vz localhost 2181

# start zookeeper

sudo service zookeeper start

# verify it's started

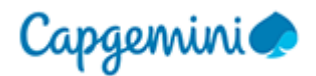

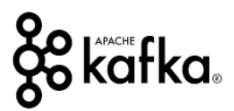

```
nc -vz localhost 2181
```

echo "ruok" | nc localhost 2181 ; echo (it should say "imok")

# check the logs

cat logs/zookeeper.out

## **3.3 ZOOKEEPER COMMAND LINE INTERFACE**

# Starting Zookeeper and connecting to it

```
sudo service zookeeper start
ubuntu@ip-172-31-9-1:~/kafka$ bin/zookeeper-shell.sh localhost:2181
```

# display help

help

# display root and create a Node

```
ls /
create /my-node "foo"
ls /
```

# Get data corresponding to nodes created

get /my-node get /zookeeper

# Create Deeper Nodes inside Zookeeper

```
create /my-node/deeper-node "bar"

Is /

Is /my-node

Is /my-node/deeper-node

get /my-node/deeper-node

# removes are recursive

rmr /my-node

Is /

# create a watcher

create /node-to-watch ""

get /node-to-watch true

set /node-to-watch "has-changed"
```

## rmr /node-to-watch

## 3.4 ZOOKEEPER QUORUM SETUP - PART 1

Right click on instance in the dashboard and select "Create Image" (We create AMI image so that we can replicate setup on all instances for setting up Zookeeper quorum). This will create a new Image (Open up two screens snapshot screen and image screen in order to check if image/snapshot has been created or not and this takes about 5-Mins)

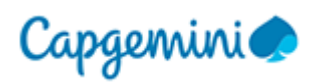

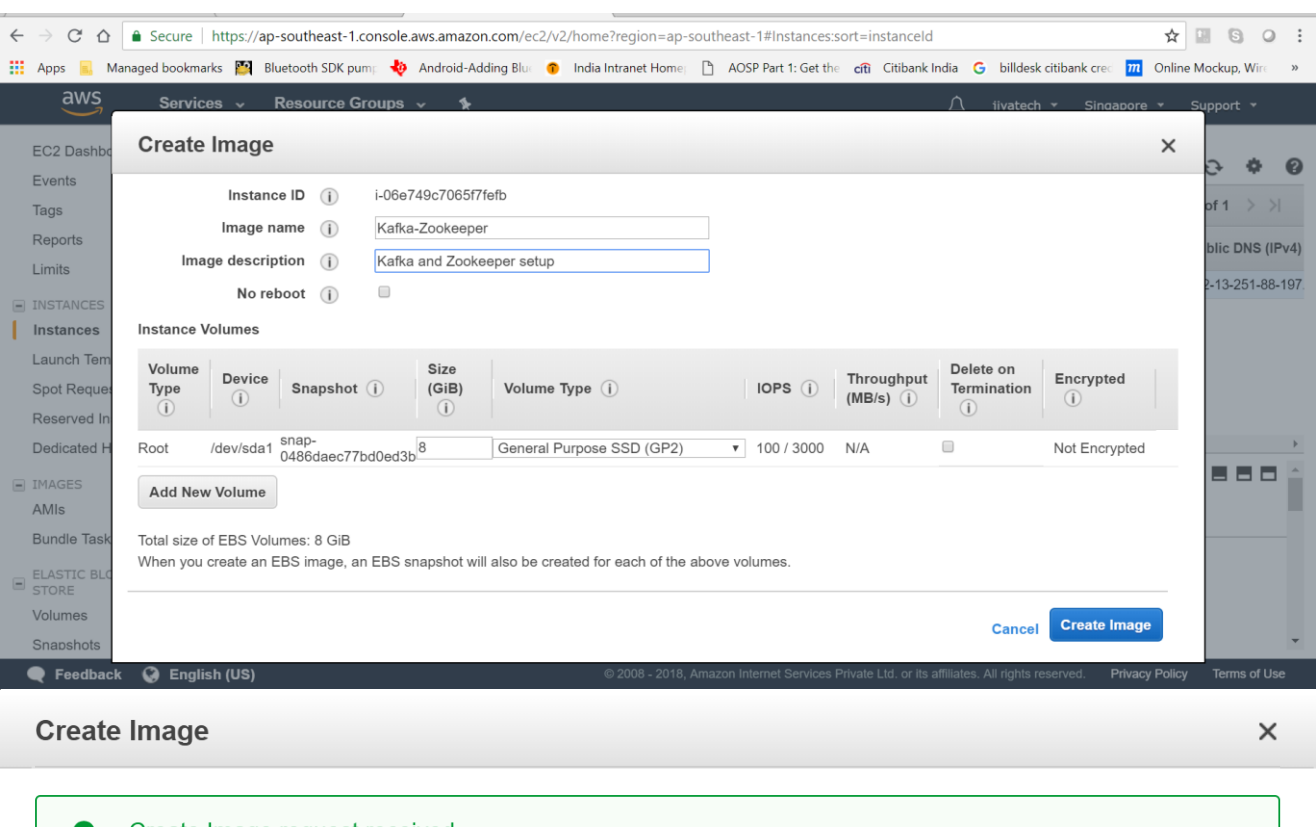

| 0 | Create Image request received.<br>View pending image ami-0a4f44e02fef53aeb                                       |
|---|----------------------------------------------------------------------------------------------------|
|   | Any snapshots backing your new EBS image can be managed on the snapshots screen after successful image creation. |

Close

kafka

#### Figure 13 Zookeeper AMI Image

When image/snapshot is created then while being in AMI screen click Launch. Then select General Purpose (T2.Medium) and click Configure Instance Details.

| IPv4 CIDR 🔺    | Available IPv4 - IPv6 CIDR | Availability Zone - Route table | Network ACL  |
|----------------|----------------------------|---------------------------------|--------------|
| 172.31.0.0/20  | 4091 -                     | ap-southeast-1c rtb-9be33dfd    | acl-eb9c638d |
| 172.31.16.0/20 | 4091 -                     | ap-southeast-1b rtb-9be33dfd    | acl-eb9c638d |
| 172.31.32.0/20 | 4091 -                     | ap-southeast-1a rtb-9be33dfd    | acl-eb9c638d |

The first was created using SUBNET C and this time we select next in line and that is **SUBNET B** and then scroll down and select primary IP as **172.31.19.230** and then click "Add Storage" and don't change anything (8GB) and then click on **Add Tags. (Name** and **Server 2)** and then click on **Security Group.** Instead of creating a new security group use the old one "**kafka-zookeeper**" previously created security group and then click **Review and Launch** and **Launch**. Use the existing KEY PAIR we created earlier "**kafkaSetting**". The click on **View Instances** and we shall see that second instance getting created.

GO back again to AMI in main Dashboard (left Pane) and select the one created earlier "Kafka-Zookeeper" and right click and click on Launch and then select (General Purpose T2.Medium) and this

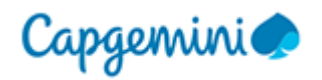

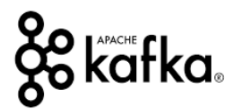

time in the configuration screen select **SUBNET A**. The scroll down and select Primary IP as **172.31.35.20.** The select Add Storage and keep everything same and then select Add Tags and name this instance (**Name** and **Server 3**) and then click on **Security Group.** Instead of creating a new security group use the old one "**kafka-zookeeper**" previously created security group and then click **Review and Launch** and **Launch.** Use the existing KEY PAIR we created earlier "**kafkaSetting**". The click on **View Instances** and we shall see that second instance getting created.

| ← → C                   | ps://ap-southeast-2 | 2.console.aws.amaz              | on.com/ec2/v2/home       | e?region=ap-southeast-2#In: | stances:                             |                       |                | * 0 🖬 0 😤 🖬 i                  |                |
|-------------------------|---------------------|---------------------------------|--------------------------|-----------------------------|--------------------------------------|-----------------------|----------------|--------------------------------|----------------|
| 🎁 Services ~            | Resource Group      | s ~ 🔭                           |                          |                             |                                      |                       | .∆ s           | Stéphane MAAREK 👻 Sydney       | ✓ Support ✓    |
| EC2 Dashboard<br>Events | Launch Instar       | Connect                         | Actions ~                |                             |                                      |                       |                |                                | 0 ¢ 0          |
| Tags                    | Q. Filter by ta     | gs and attributes or s          | earch by keyword         |                             |                                      |                       |                | @ K < 11                       | to 3 of 3 > >∣ |
| Reports                 | - Norma             | Instance II                     |                          | Turne Augusta Market        | Instance Otata                       | Otatus Obsala         | Alarm Distance | D                              |                |
| Limits                  | Name                | <ul> <li>Instance IL</li> </ul> | • Instance               | a Type · Availability Zone  | <ul> <li>Instance State +</li> </ul> | Status Checks -       | Alarm Status   | Public DNS (IPv4)              | PV4 Public IP  |
| INSTANCES               | Server 3            | i-01f769aa1                     | d00e166e t2.mediu        | m ap-southeast-2a           | pending                              | 🛣 Initializing        | None           | > ec2-52-65-162-19.ap-so       | 52.65.162.19   |
| Instances               | Server 2            | i-03fc0f30f8                    | 6a834cf t2.mediu         | m ap-southeast-2c           | running                              | Initializing          | None           | ac2-52-64-92-208.ap-so         | 52.64.92.208   |
| Spot Requests           | Server 1            | i-0ea8202a                      | 740039e t2.mediu         | m ap-southeast-2b           | running                              | 2/2 checks            | None           | ec2-52-65-231-26.ap-so         | 52.65.231.26   |
| Reserved Instances      |                     |                                 |                          |                             |                                      |                       |                |                                |                |
| Dedicated Hosts         | -                   |                                 |                          |                             | •                                    |                       |                |                                |                |
| IMAGES                  | Instance:           | )1f769aa1d00e166e               | (Server 3) Public        | DNS: ec2-52-65-162-19.ap-   | southeast-2.compu                    | te.amazonaws.com      | i .            |                                |                |
| AMIS<br>Bundle Taske    |                     |                                 |                          |                             |                                      |                       |                |                                |                |
| Dunule Tasks            | Description         | Status Checks                   | Monitoring Ta            | 1gs                         |                                      |                       |                |                                |                |
| ELASTIC BLOCK STORE     |                     | Instance ID                     | i-01f769aa1d00e166       | e                           |                                      | Public DNS (IPv4)     | ec2-52-65-162  | 2-19.ap-southeast-             |                |
| Volumes                 |                     |                                 |                          |                             |                                      |                       | 2.compute.am   | azonaws.com                    |                |
| Snapshots               |                     | Instance state                  | pending                  |                             |                                      | IPv4 Public IP        | 52.65.162.19   |                                |                |
| NETWORK & SECURITY      |                     | Instance type                   | t2.medium                |                             |                                      | IPv6 IPs              | -              |                                |                |
| Security Groups         |                     | Elastic IPs                     | on couthoast 0a          |                             |                                      | Private DNS           | IP-1/2-31-35-2 | 20.ap-southeast-2.compute.inte | rnal           |
| Elastic IPs             |                     | Availability zone               | ap-soutneast-za          | aw ishound a los            |                                      | Private IPs           | 172.31.35.20   |                                |                |
| Placement Groups        |                     | Security groups                 | Kaika-200keeper. Vi      | ew mooding rules            | 0                                    | vecondary private iPs | vpc-bdca54d0   |                                |                |
| Key Pairs               |                     | Scheduled events                | -<br>Kafka Zaakaanar (ar | mi 20oEf1(b)                |                                      | VPC ID                | outpost 076129 | 271                            |                |
| Network Interfaces      |                     | AMI ID                          | Kaika-200keeper (ai      | 11-20031140)                |                                      | Subnet ID             | oth0           | 571                            |                |
| - LOAD BALANCING        |                     | Platform<br>IAM role            |                          |                             |                                      | Source/dest_check     | True           |                                |                |
| LOAD BALANCING          |                     | Key pair pame                   | IldemyKafkaTutorial      |                             |                                      | Source/dest. check    | 1100           |                                |                |
| Target Groups           |                     | Owner                           | 160803060715             |                             |                                      | EBS-optimized         | False          |                                |                |
| larger Groups           |                     | Launch time                     | May 27, 2017 at 6:51     | :42 PM UTC+10 (less than    |                                      | Boot device type      | ebs            |                                |                |
| AUTO SCALING            |                     |                                 | one hour)                |                             |                                      | . astros type         |                |                                |                |
| Launch Configurations   | Te                  | ermination protection           | False                    |                             |                                      | Root device           | /dev/sda1      |                                |                |
| A                       |                     |                                 |                          |                             |                                      |                       |                |                                |                |

Figure 13 Three Instances of Quorum Launched

Open three PUTTY windows and connect to all these three servers created independent (Use the same KEY for authentication). Upon logging if we do Is then we should get kafka in all three terminals suggesting that three instances has been created from same AMI image.

## **3.5 ZOOKEEPER QUORUM SETUP – PART 2**

Execute command "sudo service zookeeper start" in all the three servers opened via SSH through PUTTY in order to start Zookeeper in all the three instances and then run command "nc -vz localhost 2181" and check for success message in all three instances.

Instead of using **localhost** in the above command use **zookeeper1** in first server and check if it works same (We did setup Mock DNS previously for this to work). The run "**nc** -**vz zookeeper1 2181**" from second server and check if second server can connect to first server or not and then run the same command from server 3 and check if that also can connect to server 1. Then run the same command "**nc** -**vz zookeeperx 2181**" in all three instances (Where x stands for 1, 2 or 3) in order to check whether server 1 server 2 and server 3 all can talk amongst themselves via mock DNS name of zookeeperx.

Then run command "sudo service zookeeper stop" to stop zookeeper in all the three servers. Then create Data Dictionary in all the three instances by running this command in all three "sudo mkdir -p /data/zookeeper" and then make UBUNTU as owner of that directory by running this command "sudo chown -R ubuntu:ubuntu /data/". Then run this command in server 1 "echo "1" > /data/zookeeper/myid" to declare server identity for first server as 1 (Repeat the same for server 2 and server 3 and replace echo 1 with echo 2 and echo 3 for server 2 and server 3 respectively). You can

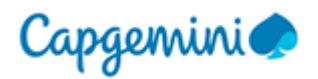

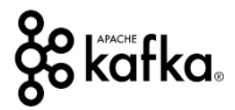

run cat /data/zookeeper/myid in all three servers to determine if what was written as server ID got reflected properly or not. Then run this command in all three "rm /home/ubuntu/kafka/config/zookeeper.properties" to remove default properties and then run "nano /home/ubuntu/kafka/config/zookeeper.properties" in all three to create a new property file.

The create this configuration in all three servers file (Save CTRL+X Y Enter)

# the location to store the in-memory database snapshots and, unless specified otherwise, the transaction log of updates to the database. dataDir=/data/zookeeper # the port at which the clients will connect clientPort=2181 # disable the per-ip limit on the number of connections since this is a non-production config maxClientCnxns=0 # the basic time unit in milliseconds used by ZooKeeper. It is used to do heartbeats and the minimum session timeout will be twice the tickTime. tickTime=2000 # The number of ticks that the initial synchronization phase can take initLimit=10 # The number of ticks that can pass between # sending a request and getting an acknowledgement syncLimit=5 # zoo servers # these hostnames such as `zookeeper-1` come from the /etc/hosts file server.1=zookeeper1:2888:3888 server.2=zookeeper2:2888:3888 server.3=zookeeper3:2888:3888

Enter directory **kafka** and verify by running **cat config/zookeeper.properties** in all three instances. The starting from first server and then second and then run this command (Don't bother about error, that will be resolved when zookeeper runs in all three), "**sudo service zookeeper start**" (Once you run in all three servers, one will assume LEADER role and other two will assume FOLLOWER role)

Then run this command "echo "ruok" | nc zookeeperx 2181; echo" in first/second/third server and x stands for 1/2/3 (We should get "imok" in all three cases for all three servers)

Then run this command "echo "stat" | nc zookeeperx 2181 ; echo" in first server and x stands for 1/2/3 (We should get Mode: follower for two servers and Mode: leader for one)

Run ZooKeeper SHELL in all three servers by running command in all three (**bin/zookeeper-shell.sh zookeeperx:2181** replace "x" with 1 when running in first server and 2 when running in second server and 3 when running in third server) and then running Is / command in all three shall return zookeeper

## 4 WEB TOOLS AWS EC2 MACHINE (DOCKER)

Go to dashboard and Launch an Instance and select "Ubuntu Server 16.04 LTS (HVM), SSD Volume Type" and then select "T2.Small" and there is no need to add subnet or IP in configure instance details screen. Default data in storage screen is also fine and no need to make any changes. Then add a KEY VALUE pair (Name Web Tools) in Add Tags screen.

We however create a new Security Group for Web Tools.

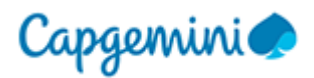

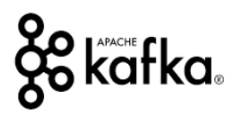

#### Step 6: Configure Security Group

| A security group is a<br>Internet traffic to rear<br>groups. | set of firewall rules that con<br>ch your instance, add rules | ntrol the traffic for your inst<br>that allow unrestricted acc | ance. On this page, you can add rules to allow specific<br>ess to the HTTP and HTTPS ports. You can create a ne | traffic to reach your instance. For example,<br>w security group or select from an existing | if you want to set up a web server and allow<br>one below. Learn more about Amazon EC2 | w<br>2 security |
|--------------------------------------------------------------|---------------------------------------------------------------|----------------------------------------------------------------|----------------------------------------------------------------------------------------------------|---------------------------------------------------------------------------------------------|----------------------------------------------------------------------------------------|-----------------|
|                                                              | Assign a security group:                                      | Create a new security gr                                       | roup                                                                                                    |                                                                                             |                                                                                        |                 |
|                                                              |                                                               | Select an existing secur                                       | ity group                                                                                                    |                                                                                             |                                                                                        |                 |
|                                                              | Security group name:                                          | WebTools                                                       |                                                                                                    |                                                                                             |                                                                                        |                 |
|                                                              | Description:                                                  | Security group for Web                                         | Tools                                                                                                    |                                                                                             |                                                                                        |                 |
| Туре 🕕                                                       |                                                               | Protocol (1)                                                   | Port Range ()                                                                                                   | Source ()                                                                                   |                                                                                        |                 |
| SSH \$                                                       |                                                               | TCP                                                            | 22                                                                                                    | My IP                                                                                       | \$ 122.149.196.85/32                                                                   | 8               |
| Custom TCP I \$                                              |                                                               | TCP                                                            | 8001                                                                                                    | My IP                                                                                       | \$ 122.149.196.85/32                                                                   | 8               |
| Add Rule                                                     |                                                               |                                                                |                                                                                                    |                                                                                             |                                                                                        |                 |

#### Figure 14 Security Group Settings for Web Tools

Launch the Web Tools with the same KEY VALUE Pair created earlier and connect to this instance using SSH.

Run these commands sudo apt-get update

# Install packages to allow apt to use a repository over HTTPS (Required for DOCKER):

```
sudo apt-get install -y \
apt-transport-https \
ca-certificates \
curl \
software-properties-common
```

# Add Docker's official GPG key: curl -fsSL https://download.docker.com/linux/ubuntu/gpg | sudo apt-key add –

```
# set up the stable repository.
sudo add-apt-repository \
    "deb [arch=amd64] https://download.docker.com/linux/ubuntu \
    $(lsb_release -cs) \
    stable"
```

# install docker
sudo apt-get update
sudo apt-get install -y docker-ce docker-compose

```
# give ubuntu permissions to execute docker
sudo usermod -aG docker $(whoami)
# log out
exit
# log back in
```

# make sure docker is working docker run hello-world

If everything works fine then this is the output you should be getting Unable to find image 'hello-world:latest' locally latest: Pulling from library/hello-world 9bb5a5d4561a: Pull complete

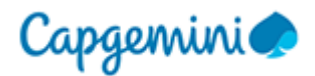

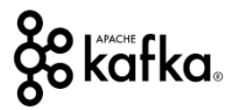

Digest: sha256:3e1764d0f546ceac4565547df2ac4907fe46f007ea229fd7ef2718514bcec35d Status: Downloaded newer image for hello-world:latest

Hello from Docker!

This message shows that your installation appears to be working correctly.

To generate this message, Docker took the following steps:

- 1. The Docker client contacted the Docker daemon.
- 2. The Docker daemon pulled the "hello-world" image from the Docker Hub. (amd64)
- 3. The Docker daemon created a new container from that image which runs the executable that produces the output you are currently reading.
- 4. The Docker daemon streamed that output to the Docker client, which sent it to your terminal.

To try something more ambitious, you can run an Ubuntu container with: \$ docker run -it ubuntu bash

Share images, automate workflows, and more with a free Docker ID: https://hub.docker.com/

For more examples and ideas, visit: <a href="https://docs.docker.com/engine/userguide/">https://docs.docker.com/engine/userguide/</a>

# Add hosts entries (mocking DNS) - put relevant IPs here
echo "172.31.9.1 kafka1
172.31.9.1 zookeeper1
172.31.19.230 kafka2
172.31.19.230 zookeeper2
172.31.35.20 kafka3
172.31.35.20 zookeeper3" | sudo tee --append /etc/hosts

Check by running "nc -vz zookeeper1 2181" whether we can connect to ZooKeeper1 Server

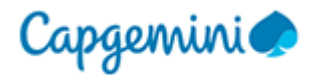

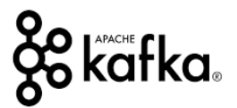

## 4.1 MANAGEMENT TOOLS FOR ZOOKEEPER (ZOONAVIGATOR)

Connect to Web Tool AWS EC2 instance we created via SSH. Create a new file by doing "nano zoonavigator-docker-compose.yml" and paste the following content into it.

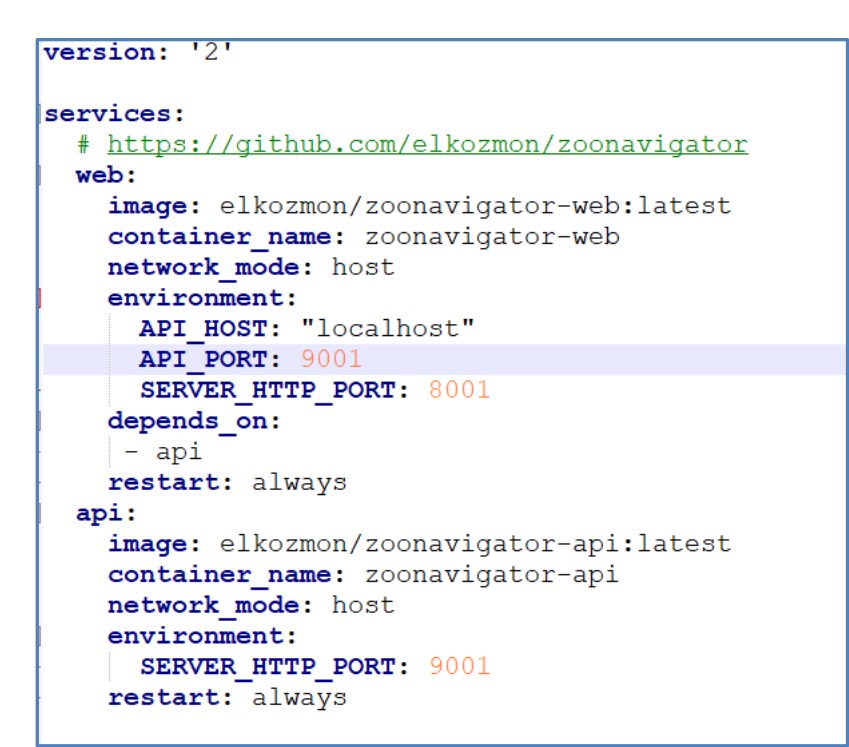

Now run this command "**docker-compose -f zoonavigator-docker-compose.yml up -d**". It will pull all Docker images and create all Docker containers. Verify by giving command **docker ps** 

Open a Browser and Navigate to http://13.250.44.236:8001/connect (IP address in your case is the and Web Tools EC2 Public IP of instance) for connection string use this "zookeeper1:2181,zookeeper2:2181,zookeeper3:2181" and that opens a UI allowing you to create NODES in Zookeeper.

## 5 KAFKA

## **5.1 KAFKA CLUSTER SIZE**

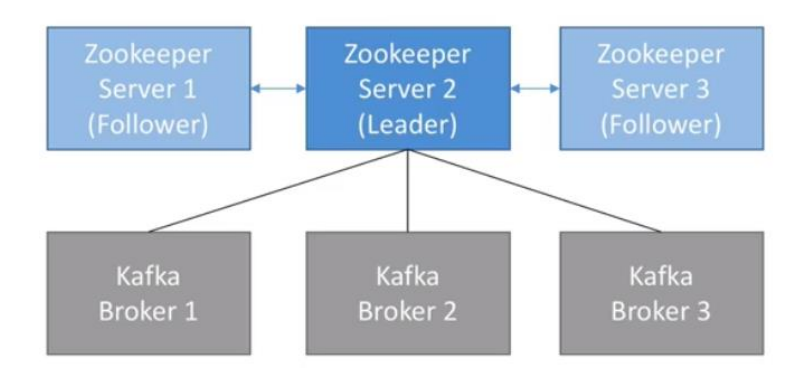

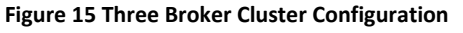

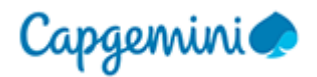

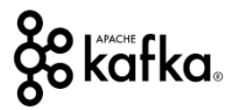

N-1 Brokers can be down if N is default topic replication factor. Producer consumer requests are going to be spread out amongst different machines. Data is also going to be spread out amongst different brokers.

## **5.2 KAFKA** CONFIGURATION

```
# The id of the broker. This must be set to a unique integer for each broker.
broker.id=1
# change your.host.name by your machine's IP or hostname
advertised.listeners=PLAINTEXT://kafka1:9092
# Switch to enable topic deletion or not, default value is false
delete.topic.enable=true
# A comma seperated list of directories under which to store log files
log.dirs=/data/kafka
# The default number of log partitions per topic. More partitions allow greater
# parallelism for consumption, but this will also result in more files across
# the brokers.
num.partitions=8
# we will have 3 brokers so the default replication factor should be 2 or 3
default.replication.factor=3
# number of ISR to have in order to minimize data loss
min.insync.replicas=2
# The minimum age of a log file to be eligible for deletion due to age
# this will delete data after a week
log.retention.hours=168
# The maximum size of a log segment file. When this size is reached a new log segment will be created.
log.segment.bytes=1073741824
# The interval at which log segments are checked to see if they can be deleted according
# to the retention policies
log.retention.check.interval.ms=300000
# Zookeeper connection string (see zookeeper docs for details).
# This is a comma separated host:port pairs, each corresponding to a zk
# server. e.g. "127.0.0.1:3000,127.0.0.1:3001,127.0.0.1:3002".
# You can also append an optional chroot string to the urls to specify the
# root directory for all kafka znodes.
zookeeper.connect=zookeeper1:2181,zookeeper2:2181,zookeeper3:2181/kafka
```

```
# Timeout in ms for connecting to zookeeper
zookeeper.connection.timeout.ms=6000
```

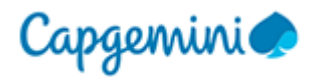

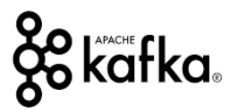

## **5.3 KAFKA** SETUP IN AWS

Go to Volumes in Main Dashboard and then select "**Create Volume**". Create Three Volumes in three availability zones(A, B and C) with same configuration for rest of the parameters.

| Volume Type       |     | General Purpose S                     | SD (GP2)                                                                        |
|-------------------|-----|---------------------------------------|---------------------------------------------------------------------------------|
| Size (GiB)        | (1) | 2                                     | (Min: 1 GiB, Max: 16384 GiB)                                                    |
| IOPS              | 1   | 100 / 3000                            | (Baseline of 3 IOPS per GiB with a minimum of 100 IOPS, burstable to 3000 IOPS) |
| Throughput (MB/s) | (1) | Not Applicable                        |                                                                                 |
| Availability Zone | ()  | ap-southeast-2: \$                    |                                                                                 |
| Snapshot ID       | (1) | Search (case-insens                   | itive)                                                                          |
| Encryption        |     | <ul> <li>Encrypt this volu</li> </ul> | me                                                                              |

Figure 16 Creating Volumes for Three Servers

Go to dashboard and select each volume freshly created and then select "Attach Volume" and associate one with Server 1, another with Server 2 and another with Server 3 and then in Dashboard give name (Kafka Data Server x where x is 1/2/3)

| Crea | Actions V                       |                    |       |                 |            |                |                     |                     | Ð             | ¢ 0      |
|------|---------------------------------|--------------------|-------|-----------------|------------|----------------|---------------------|---------------------|---------------|----------|
| Q,   | Filter by tags and attributes o | r search by keywor | d     |                 |            |                |                     | ØK                  | < 1 to 7 of 7 | > >      |
|      | Name ~                          | Volume ID 🔹        | Size  | • Volume Type • | IOPS       | v Snapshot v   | Created -           | Availability Zone 🗵 | State -       | Alarm St |
|      | Kafka Data Server 2             | vol-08c75c62       | 2 GiB | gp2             | 100 / 3000 |                | May 27, 2017 at 9:0 | ap-southeast-2c     | 🥥 in-use      | None     |
|      | Kafka Data Server 1             | vol-0d721398       | 2 GiB | gp2             | 100 / 3000 |                | May 27, 2017 at 8:5 | ap-southeast-2b     | 🥥 in-use      | None     |
|      | Kafka Data Server 3             | vol-0de20f8d       | 2 GiB | gp2             | 100 / 3000 |                | May 27, 2017 at 8:5 | ap-southeast-2a     | 🥥 in-use      | None     |
|      |                                 | vol-0e97942e       | 8 GiB | gp2             | 100 / 3000 | snap-0f310cfba | May 27, 2017 at 7:5 | ap-southeast-2c     | 🥥 in-use      | None     |
|      | Server 3                        | vol-03a408d6       | 8 GiB | gp2             | 100 / 3000 | snap-bb77d12a  | May 27, 2017 at 6:5 | ap-southeast-2a     | 🥚 in-use      | None     |
|      | Server 2                        | vol-020311f7       | 8 GiB | gp2             | 100 / 3000 | snap-bb77d12a  | May 27, 2017 at 6:5 | ap-southeast-2c     | 🥥 in-use      | None     |
|      | Server 1                        | vol-03fa1924       | 8 GiB | gp2             | 100 / 3000 | snap-0f310cfba | May 27, 2017 at 6:1 | ap-southeast-2b     | 🥚 in-use      | None     |

Figure 17 Attaching the three volumes created with three servers and Name

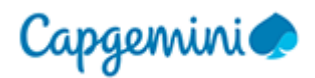

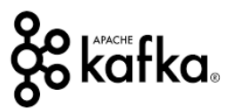

Then go to Dashboard and select Security Group and select the pre-existing one "Kafka Zookeeper" and make this change in Inbound traffic (basically allowing inbound traffic in port 9092)

| Edit inbound   | rules        |                |                        |                            | × |
|----------------|--------------|----------------|------------------------|----------------------------|---|
| Type (i)       | Protocol (i) | Port Range (i) | Source ()              | Description (i)            |   |
| Custom TCP F V | ТСР          | 2888           | Custom v 172.31.0.0/16 | e.g. SSH for Admin Desktop | 8 |
| SSH v          | ТСР          | 22             | Custom v 0.0.0/0       | e.g. SSH for Admin Desktop | 8 |
| SSH v          | TCP          | 22             | Custom v ::/0          | e.g. SSH for Admin Desktop | 8 |
| Custom TCP F 🔻 | TCP          | 3888           | Custom • 172.31.0.0/16 | e.g. SSH for Admin Desktop | 8 |
| Custom TCP F V | TCP          | 2181           | Custom v 0.0.0.0/0     | e.g. SSH for Admin Desktop | 8 |
| Custom TCP F V | ТСР          | 2181           | Custom v 172.31.0.0/16 | e.g. SSH for Admin Desktop | 8 |
| Custom TCP F V | TCP          | 2181           | Custom v ::/0          | e.g. SSH for Admin Desktop | 8 |
| Custom TCP F V | ТСР          | 9092           | Custom v 172.31.0.0/16 | e.g. SSH for Admin Desktop | 8 |
| Custom TCP F 🔻 | TCP          | 9092           | Custom • 0.0.0.0/0     | e.g. SSH for Admin Desktop | 8 |

Add Rule

NOTE: Any edits made on existing rules will result in the edited rule being deleted and a new rule created with the new details. This will cause traffic that depends on that rule to be dropped for a very brief period of time until the new rule can be created.

Save

Figure 18 Modify Security Group to associate KAFKA Traffic

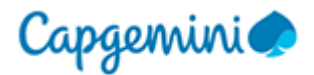

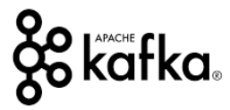

Then login to all the three servers via PUTTY and make sure you are in root folder. Execute following commands to mount /dev/xvdf as /dev/kafka and then restart zookeeper

```
# execute commands as root
sudo su
# Attach the EBS volume in the console, then
# view available disks
lsblk
# we verify the disk is empty - should return "data"
file -s /dev/xvdf
# Note on Kafka: it's better to format volumes as xfs:
# https://kafka.apache.org/documentation/#filesystems
# Install packages to mount as xfs
apt-get install -y xfsprogs
# create a partition
fdisk /dev/xvdf
# format as xfs
mkfs.xfs -f /dev/xvdf
# create kafka directory
mkdir /data/kafka
# mount volume
mount -t xfs /dev/xvdf /data/kafka
# add permissions to kafka directory
chown -R ubuntu:ubuntu /data/kafka
# check it's working
df -h /data/kafka
# EBS Automount On Reboot
cp /etc/fstab /etc/fstab.bak # backup
echo '/dev/xvdf /data/kafka xfs defaults 0 0' >> /etc/fstab
# reboot to test actions
reboot
sudo service zookeeper start
```

Then run these commands in all shell to check if /dev/xvdf has been mounted or not and after starting zookeeper check if it has properly started or not

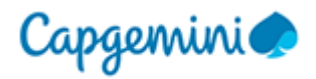

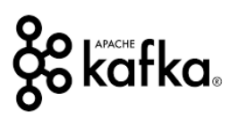

| 🛃 ubuntu@ip-1                   | 72-31-9-1: ~      |                |              | -     |          | ×      | 🖁 🧬 ubuntu@ip-172-3                   | 1-19-23(       | ): ~           |                 | -         | - 🗆 X         | k | 💣 ubuntu@ip-172-31-35-20: ~                                                      | - [                        | ⊐ ×             |
|---------------------------------|-------------------|----------------|--------------|-------|----------|--------|---------------------------------------|----------------|----------------|-----------------|-----------|---------------|---|----------------------------------------------------------------------------------|----------------------------|-----------------|
| ubuntu@ip-17<br>Filesystem<br>n | 2-31-9-1:<br>Size | ~\$ df<br>Used | -hh<br>Avail | Use%  | Mounte   | d o    | ubuntu@ip-172-3<br>Filesystem         | 1-19-2<br>Size | 30:~\$<br>Used | df -hl<br>Avail | h<br>Use% | Mounted on    | ^ | ubuntu@ip-172-31-35-20:~\$ df -hh<br>Filesystem Size Used Avail Use%             | Mounted on                 |                 |
| udev                            | 2.0G              |                | 2.0G         | 08    | /dev     |        | udev<br>tmpfg                         | 2.0G<br>396M   | U<br>5 5M      | 2.0G<br>300M    | 05<br>22  | /dev          | 2 | tmpfs 396M 5.5M 390M 2%                                                          | /uev<br>/run               |                 |
| tmpfs                           | 396M              | 5.5M           | 390M         | 28    | /run     |        | /dev/xvda1                            | 7 7G           | 1 6G           | 6 2G            | 21%       | /1011         |   | /dev/xvda1 7.7G 1.6G 6.2G 21%                                                    | /                          |                 |
| /dev/xvda1                      | 7.7G              | 1.6G           | 6.2G         | 21%   |          |        | tmpfs                                 | 2.0G           | 0              | 2.0G            | 08        | /<br>/dev/shm |   | tmpfs 2.0G 0 2.0G 0%                                                             | /dev/shm                   |                 |
| tmpfs                           | 2.0G              |                | 2.0G         | 08    | /dev/s   | hm     | tmpfs                                 | 5.0M           |                | 5.0M            | 0%        | /run/lock     |   | tmpfs 5.0M 0 5.0M 0%                                                             | /run/lock                  |                 |
| tmpfs                           | 5.OM              |                | 5.0M         | 0%    | /run/l   | ock    | tmpfs                                 | 2.0G           |                | 2.0G            | 08        | /sys/fs/cgro  |   | tmpfs 2.0G 0 2.0G 0%                                                             | /sys/fs/cgr                | oup             |
| tmpfs                           | 2.0G              |                | 2.0G         | 08    | /sys/f   | s/c    | up                                    |                |                |                 |           |               |   | /dev/xvdf 2.0G 33M 2.0G 2%                                                       | /data/kafka                |                 |
| group                           |                   |                |              |       |          |        | /dev/xvdf                             | 2.0G           | 33M            | 2.0G            | 28        | /data/kafka   |   | tmpfs 396M 0 396M 0%                                                             | /run/user/1                | 000             |
| /dev/xvdf                       | 2.0G              | 33M            | 2.0G         | 28    | /data/   | kaf    | tmpfs                                 | 396M           |                | 396M            | 08        | /run/user/10  |   | ubuntu@ip-172-31-35-20:~\$ sudo servic                                           | e zookeeper                | start           |
| ka                              |                   |                |              |       |          |        | 00                                    |                |                |                 |           |               |   | ubuntu@ip-172-31-35-20:~\$ nc -vz zook                                           | eeper1 2181                |                 |
| tmpis<br>/1000                  | 396M              |                | 396M         | 08    | /run/u   | ser    | <sub>j</sub> ubuntu@ip-172-3<br>start | 1-19-2         | 30:~\$         | sudo :          | servi     | ce zookeeper  |   | Connection to zookeeper1 2181 port [to<br>ubuntu@ip-172-31-35-20:~\$ echo "ruok" | p/*] succee<br>  nc localh | ded!<br>ost 218 |
| ubuntu@ip-17                    | 2-31-9-1:         | ~\$ suc        | do ser       | vice  | zookeep  | er     | ubuntu@ip-172-3                       | 1-19-2         | 30:~\$         | nc -v           | z zool    | keeperl 2181  |   | 1                                                                                |                            |                 |
| start                           |                   |                |              |       |          |        | Connection to z                       | ookeep         | er1 21         | .81 po:         | rt [to    | cp/*] succeed |   | imokubuntu@ip-172-31-35-20:~\$                                                   |                            |                 |
| ubuntu@ip-17                    | 2-31-9-1:         |                |              | ookee | perl 21  | 81     | ded!                                  |                |                |                 |           | 1             |   |                                                                                  |                            |                 |
| Connection t<br>eeded!          | o zookeep         | oer1 21        | 181 po       | rt [t | cp/*] si | lcc    | ubuntu@ip-172-3<br>ost 2181           | 1-19-2         |                | echo            | "ruok     | "   nc localh |   |                                                                                  |                            |                 |
| ubuntu@ip-17<br>ost 2181        | 2-31-9-1:         | ~\$ ech        | no "ru       | ok"   |          | alh    | imokubuntu@ip-1                       | 72-31-         | 19-230         |                 |           |               |   |                                                                                  |                            |                 |
| imokubuntu@i                    | p-172-31-         | -9-1:~\$       |              |       |          |        |                                       |                |                |                 |           |               |   |                                                                                  |                            |                 |
|                                 |                   |                |              |       |          |        |                                       |                |                |                 |           |               | - |                                                                                  |                            |                 |
|                                 |                   |                |              |       |          |        |                                       |                |                |                 |           |               |   |                                                                                  |                            |                 |
|                                 |                   |                |              |       |          |        | IE                                    |                |                |                 |           |               | ć |                                                                                  |                            |                 |
|                                 |                   |                |              |       |          |        | Ia                                    |                |                |                 |           |               |   |                                                                                  |                            |                 |
|                                 |                   |                |              |       |          |        |                                       |                |                |                 |           |               |   |                                                                                  |                            |                 |
|                                 |                   |                |              |       |          | $\sim$ |                                       |                |                |                 |           |               | V |                                                                                  |                            |                 |

Figure 19 Restart Zookeeper and check if /dev/xvdf has been mounted

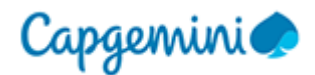

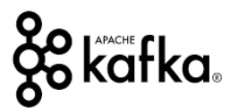

## **5.4** SINGLE KAFKA BROKER SETUP

Enter into all three servers are increase maximum count of open file handles by running this command

# Add file limits configs - allow to open 100,000 file descriptors

echo "\* hard nofile 100000

\* soft nofile 100000" | sudo tee --append /etc/security/limits.conf

# reboot for the file limit to be taken into account

sudo reboot

# restart zookeeper

sudo service zookeeper start

Then work with server 1 only and create server.properties file in server 1 (inside kafka) after removing config/server.properties inside kafka folder and then create a new file by doing nano config/server.properties and paste this content

# The id of the broker. This must be set to a unique integer for each broker. broker.id=1 # change your.host.name by your machine's IP or hostname advertised.listeners=PLAINTEXT://0.0.0.0:9092

# Switch to enable topic deletion or not, default value is false delete.topic.enable=true

# A comma seperated list of directories under which to store log files log.dirs=/data/kafka

# The default number of log partitions per topic. More partitions allow greater
# parallelism for consumption, but this will also result in more files across
# the brokers.
num.partitions=8
# we will have 3 brokers so the default replication factor should be 2 or 3
default.replication.factor=3
# number of ISR to have in order to minimize data loss
min.insync.replicas=2

# The minimum age of a log file to be eligible for deletion due to age# this will delete data after a weeklog.retention.hours=168

# The maximum size of a log segment file. When this size is reached a new log segment will be created.

log.segment.bytes=1073741824

# The interval at which log segments are checked to see if they can be deleted according # to the retention policies

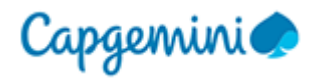

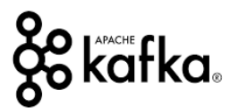

log.retention.check.interval.ms=300000

#### 

# Zookeeper connection string (see zookeeper docs for details).
# This is a comma separated host:port pairs, each corresponding to a zk
# server. e.g. "127.0.0.1:3000,127.0.0.1:3001,127.0.0.1:3002".
# You can also append an optional chroot string to the urls to specify the
# root directory for all kafka znodes.
zookeeper.connect=zookeeper1:2181,zookeeper2:2181,zookeeper3:2181/kafka

# Timeout in ms for connecting to zookeeper zookeeper.connection.timeout.ms=6000

Then give permission by running this command (**sudo chown -R ubuntu:ubuntu /data/kafka**) in all three servers and then Launch KAFKA Server by running this command "**bin/kafka-server-start.sh** config/server.properties" and that should get started KAFKA Server

If you now log into ZooNavigator via Web Browser then you should see KAFKA alongside ZooKeeper.

Then run this command in all the three servers "**sudo nano /etc/init.d/kafka**" inside KAFKA directory and paste this content (CTRL+X Y Enter)

#!/bin/bash
#/etc/init.d/kafka
DAEMON\_PATH=/home/ubuntu/kafka/bin
DAEMON\_NAME=kafka
# Check that networking is up.
#[ \${NETWORKING} = "no" ] && exit 0

PATH=\$PATH:\$DAEMON\_PATH

```
# See how we were called.
case "$1" in
start)
    # Start daemon.
    pid=`ps ax | grep -i 'kafka.Kafka' | grep -v grep | awk '{print $1}'`
    if [ -n "$pid" ]
        then
        echo "Kafka is already running"
    else
        echo "Kafka is already running"
    else
        echo "Starting $DAEMON_NAME"
        $DAEMON_PATH/kafka-server-start.sh
/home/ubuntu/kafka/config/server.properties
        fi
```

-daemon

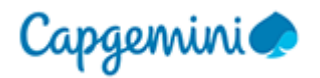

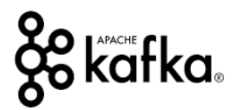

```
;;
stop)
    echo "Shutting down $DAEMON_NAME"
    $DAEMON_PATH/kafka-server-stop.sh
    ;;
restart)
    $0 stop
    sleep 2
    $0 start
    ;;
status)
    pid=`ps ax | grep -i 'kafka.Kafka' | grep -v grep | awk '{print $1}'`
    if [ -n "$pid" ]
     then
     echo "Kafka is Running as PID: $pid"
    else
     echo "Kafka is not Running"
    fi
    ;;
 *)
    echo "Usage: $0 {start|stop|restart|status}"
    exit 1
esac
```

#### exit 0

Then make it executable by running this command "sudo chmod +x /etc/init.d/kafka" and "sudo chown root:root /etc/init.d/kafka" and "sudo update-rc.d kafka defaults" in this order

# start kafka
sudo service kafka start
# verify it's working
nc -vz localhost 9092
# look at the server logs
cat /home/ubuntu/kafka/logs/server.log
# status of kafka
sudo service kafka status

Then create TOPIC in KAFKA

#### # create a topic

bin/kafka-topics.sh --zookeeper zookeeper1:2181/kafka --create --topic first\_topic -replication-factor 1 --partitions 3

Then produce data in TOPIC in KAFKA (*Before executing this step please modify inside KAFKA* **config/server.properties** and modify **min.insync.replicas=1** because as of now we are running only one Broker but later on when quorum is setup then change it back to 1)

bin/kafka-console-producer.sh --broker-list kafka1:9092 --topic first\_topic

hi hello (exit)

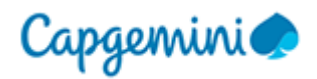

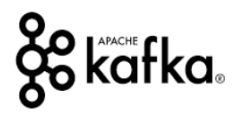

#### # read that data

bin/kafka-console-consumer.sh --bootstrap-server kafka1:9092 --topic first\_topic --from-beginning

#### # list kafka topics

bin/kafka-topics.sh --zookeeper zookeeper1:2181/kafka –list

| 🕏 ubuntu@ip-172-31-9-1: ~/kafka                                                                                                    | —       |        | $\times$ |
|----------------------------------------------------------------------------------------------------|---------|--------|----------|
| ubuntu@ip-172-31-9-1:~\$ bin/kafka-topics.shzookeeper zookeeper1:2181/kafka<br>first_topicreplication-factor 1partitions 3                              | create  | topi   | C ^      |
| -bash: bin/kafka-topics.sh: No such file or directory                                                                                                   |         |        |          |
| ubuntu@ip-1/2-31-9-1:~> CQ KaIKa/<br>ubuntu@ip-172-31-9-1:~/bafkas bin/kafka-tonics shzookeener zookeener1:2181/ka                                      | fkac    | reste  |          |
| topic first topicreplication-factor 1partitions 3                                                                                                    | rka C   | LCacc  |          |
| WARNING: Due to limitations in metric names, topics with a period ('.') or under<br>ld collide. To avoid issues it is best to use either, but not both. | score ( | '_') c | ou       |
| Created topic "first_topic".<br>whymrulin 172 21 0 1. (bafbac hin/bafba concele nucluosn ch., hucken list bafbal                                        | .0002   | topia  | -        |
| ubuncu@ip-1/2-51-9-1:~/kaikaş bin/kaika-consore-producer.snproker-fist kaikar<br>irst tonic                                                             | :9092 - | -copic |          |
| Hello World                                                                                                    |         |        |          |
| ^Cubuntu@ip-172-31-9-1:~/kafka\$ bin/kafka-console-consumer.shbootstrap-server                                                                          | kafka1  | :9092  |          |
| pic first_topicfrom-beginning                                                                                                    |         |        |          |
| ^Cubuntu@ip-172-31-9-1:~/kafka\$ ^C                                                                                                    |         |        |          |
| ubuntu@ip-172-31-9-1:~/kafka\$ ls                                                                                                    |         |        |          |
| bin config libs LICENSE logs NOTICE site-docs                                                                                                    |         |        |          |
| ubuntu@ip-172-31-9-1:~/kafka\$ cd                                                                                                    |         |        |          |
| ubuntu@ip-172-31-9-1:~\$ 1s                                                                                                    |         |        |          |
| kafka                                                                                                    |         |        |          |
| ubuntu@ip-1/2-31-9-1:~\$ cd kafka/                                                                                                    |         |        |          |
| ubuntu@ip-1/2-31-9-1:-/katka\$ 1s                                                                                                    |         |        |          |
| bin config fibs License logs NUTICE site-docs                                                                                                    |         |        |          |
| ubuntu@ip-1/2-31-9-1:~/kaika\$ sudo nano config/server.properties                                                                                       |         |        |          |
| ubuntu@ip=1/2-31-9-1:~/Kaikað                                                                                                    |         |        |          |
| ubuntu@ip=1/2=31=9=1:~/kalka\$ sudo service kalka stop                                                                                                  |         |        |          |
| ubuntugip 172-31-9-1:~/kaikaa Sudo Service kaika Start                                                                                                  | .0002   | topia  | f        |
| ubuntugip-1/2-31-3-1:~/kaika; bin/kaika-console-ploducei.shblokei-list kaikai                                                                           | :9092 - | -copic |          |
|                                                                                                    |         |        |          |
| neito moita .<br>uhuntukin-172-31-9-1•~/kafkaS hin/kafka-console-consumer shhootstran-server k                                                          | afkal•9 | 092    | to       |
| nic first topicfrom-beginning                                                                                                    | arkar.J | 052    | 20       |
| Hello World                                                                                                    |         |        |          |
| Hello World !                                                                                                    |         |        |          |
|                                                                                                    |         |        | $\sim$   |

#### **5.5 KAFKA MULTI CLUSTER SETUP**

Open file inside KAFKA directory in all three server config/server.properties and for first server make Broker ID as 1 and for second 2 and for third 3. Change Advertised Listeners in First server as PLAINTEXT://kafka1:9092 and in second server PLAINTEXT://kafka2:9092 and in third server PLAINTEXT://kafka3:9092 and ensure that min.insync.replicas in all three is set as 2. Save the file in all three servers.

# # start kafka sudo service kafka start # verify it's working nc -vz localhost 9092 # look at the server logs cat /home/ubuntu/kafka/logs/server.log # status of kafka

sudo service kafka status

if one of the server doesn't start then please check config/server.properties file and see if BROKER ID is correctly set. Sometimes if it still doesn't start then follow this trouble shooting

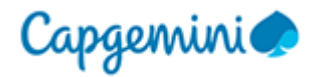

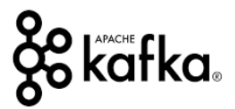

#### GETTING AN ERROR IN SERVER-2 WHILE STARTING KAFKA SERVER

[2018-07-08 20:50:37,888] FATAL Fatal error during KafkaServerStartable startup. Prepare to shutdown (kafka.server.KafkaServerStartable)

kafka.common.InconsistentBrokerIdException: Configured <u>broker.id</u> 2 doesn't match stored <u>broker.id</u> 1 in <u>meta.properties</u>. If you moved your data, make sure your configured <u>broker.id</u> matches. If you intend to create a new broker, you should remove all data in your data directories (log.dirs).

#### Solution:

By changing BROKER ID in <u>meta.properties</u> file from 1 to 2 and then restarted KAFKA Server

ubuntu@ip-172-31-19-230:/tmp\$ cd ../../.. ubuntu@ip-172-31-19-230:/\$ ls bin dev initrd.img lib64 mnt root snap tmp vmlinuz boot etc initrd.img.old lost+found opt run srv usr vmlinuz.old data home lib media proc sbin sys var ubuntu@ip-172-31-19-230:/\$ cd data/ ubuntu@ip-172-31-19-230:/data\$ Is kafka zookeeper ubuntu@ip-172-31-19-230:/data\$ cd kafka/ ubuntu@ip-172-31-19-230:/data/kafka\$ Is cleaner-offset-checkpoint recovery-point-offset-checkpoint meta.properties replication-offset-checkpoint ubuntu@ip-172-31-19-230:/data/kafka\$ cat meta.properties # #Sun Jul 08 19:44:26 UTC 2018 version=0 broker.id=1 (Change this to 2 for server 2. This field sometimes doesn't correspond to "CONFIG/SERVER.PROPERTIES" and it should correspond to BROKER ID as set in CONFIG/SERVER.PROPERTIES) ubuntu@ip-172-31-19-230:/data/kafka\$ sudo nano meta.properties ubuntu@ip-172-31-19-230:/data/kafka\$ sudo nano meta.properties ubuntu@ip-172-31-19-230:/data/kafka\$

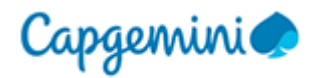

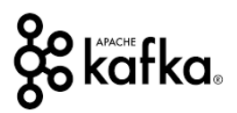

#### # make sure to fix the \_\_consumer\_offsets topic

bin/kafka-topics.sh --zookeeper zookeeper1:2181/kafka --config min.insync.replicas=1 --topic \_\_consumer\_offsets --alter

#### # read the topic on broker 1 by connecting to broker 2!

bin/kafka-console-consumer.sh --bootstrap-server kafka2:9092 --topic first\_topic --from-beginning

#### **5.6 TESTING THE KAFKA CLUSTER AND CONNECTING FROM OUTSIDE**

Can execute these commands from any server (Can execute this to shell of any of the three brokers). Replication factor is restricted to number of servers/brokers we have and hence limited to three in our case.

| #!/bin/bash                                                                                                    |
|----------------------------------------------------------------------------------------------------|
| <pre># we can create topics with replication-factor 3 now!<br/>bin/kafka-topics.shzookeeper zookeeper1:2181,zookeeper2:2181,zookeeper3:2181/kafkacreatetopic second_topicreplication-factor 3partitions 3</pre> |
| <pre># we can publish data to Kafka using the bootstrap server list!<br/>bin/kafka-console-producer.shbroker-list kafka1:9092,kafka2:9092,kafka3:9092topic second_topic</pre>                                   |
| <pre># we can read data using any broker too!<br/>bin/kafka-console-consumer.shbootstrap-server kafka1:9092,kafka2:9092,kafka3:9092topic second_topicfrom-beginning</pre>                                       |
| <pre># we can create topics with replication-factor 3 now!<br/>bin/kafka-topics.shzookeeper zookeeper1:2181,zookeeper2:2181,zookeeper3:2181/kafkacreatetopic third_topicreplication-factor 3partitions 3</pre>  |
| <pre># let's list topics<br/>bin/kafka-topics.shzookeeper zookeeper1:2181,zookeeper2:2181,zookeeper3:2181/kafkalist</pre>                                                                                       |
| <pre># publish some data<br/>bin/kafka-console-producer.shbroker-list kafka1:9092,kafka2:9092,kafka3:9092topic third_topic</pre>                                                                                |
| <pre># let's delete that topic<br/>bin/kafka-topics.shzookeeper zookeeper1:2181,zookeeper2:2181,zookeeper3:2181/kafkadeletetopic third_topic</pre>                                                              |
| <pre># it should be deleted shortly:<br/>bin/kafka-topics.shzookeeper zookeeper1:2181,zookeeper2:2181,zookeeper3:2181/kafkalist</pre>                                                                           |
| 1. Creating a TOPIC                                                                                                    |
| 2. PUBLISH Data to the Topic                                                                                                    |

- 3. READ data from the Topic
- 4. LIST all Topics
- 5. DELETE a given topic

We need to be able to connect to KAFKA cluster from outside as well. Go to AWS Dashboard and make a note of each server connection string (The same connection string used to connect to KAFKA cluster)

The easiest way how to reach your Kafka server (version kafka\_2.11-1.0.0) on EC2 from consumer in external network is to change the properties file

|                          | Hey I'd like to connect to you using public IP: 34.56.78.90                                                               |                                          |
|--------------------------|----------------------------------------------------------------------------------------------------|------------------------------------------|
| Example:<br>Kafka Client | Sure, but first, you need to use my advertised hostname                                                                   | Example                                  |
|                          | Here is my advertised host: 172.31.9.1. You <u>have</u> to use it                                                         | Kafka Broker 1<br>Public IP: 34.56.78.90 |
|                          | Okay, I'm trying to use: 172.31.9.1 now.                                                                                  | ADV_HOST=172.31.9.1                      |
|                          | If the Kafka client is on the same private network, OKAY<br>If the Kafka client is not on the same network, can't find IP |                                          |

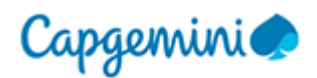

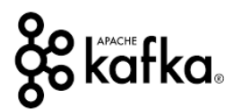

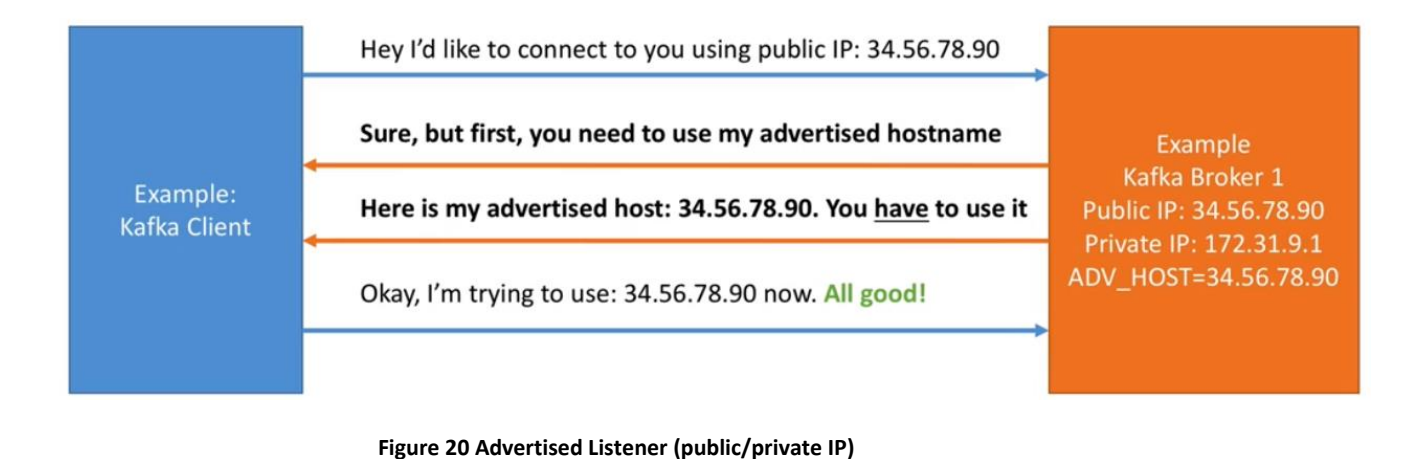

config/server.properties

And modify the following line and add the connection string corresponding to the connection string for three servers as obtained from Amazon AWS Dashboard. Edit this file in all three servers and change listeners property to hold the connection string corresponding to that particular server

listeners=PLAINTEXT://ec2-XXX-XXX-XXX-XXX.eu-central-1.compute.amazonaws.com:9092

#### **5.7 KAFKA MANAGER FOR CLUSTER MANAGEMENT**

Log into AWS and select Web Tools from Dashboard and modify security group for the same

| oe (j)        | Protocol (i) | Port Range (i) | Source ()                           | Description (i)            |   |
|---------------|--------------|----------------|-------------------------------------|----------------------------|---|
| ustom TCP F 🔻 | TCP          | 8001           | Custom • 0.0.0/0                    | e.g. SSH for Admin Desktop | 8 |
| ustom TCP F 🔻 | TCP          | 8001           | Custom v ::/0                       | e.g. SSH for Admin Desktop | 8 |
| SH 🔻          | TCP          | 22             | Custom • 0.0.0/0                    | e.g. SSH for Admin Desktop | 6 |
| ustom TCP F 🔻 | TCP          | 0              | Custom • CIDR, IP or Security Group | e.g. SSH for Admin Desktop | 6 |
| ustom TCP F 🔻 | TCP          | 9000           | Anywhere • 0.0.0/0, ::/0            | e.g. SSH for Admin Desktop | 6 |

Figure 21 Adding Port 9000 in Webtool (Accessible)

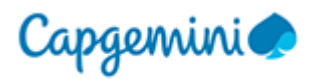

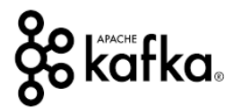

Log into (SSH) Web Tool EC2 instance. Execute these commands (First phase of commands to check if we can connect to Zookeeper and KAFKA independently)

#### #!/bin/bash

# make sure you open port 9000 on the security group

# make sure you can access the zookeeper endpoints
nc -vz zookeeper1 2181
nc -vz zookeeper2 2181
nc -vz zookeeper3 2181

# make sure you can access the kafka endpoints nc -vz kafka1 9092 nc -vz kafka2 9092 nc -vz kafka3 9092

# copy the kafka-manager-docker-compose.yml file nano kafka-manager-docker-compose.yml

#### Insert this content in file Opened

version: '2'

```
services:

# https://github.com/yahoo/kafka-manager

kafka-manager:

image: qnib/plain-kafka-manager

network_mode: host

environment:

ZOOKEEPER_HOSTS: "zookeeper1:2181,zookeeper2:2181,zookeeper3:2181"

APPLICATION_SECRET: change_me_please

restart: always
```

# launch it docker-compose -f kafka-manager-docker-compose.yml up -d

Do a docker ps to check if KAFKA manager is running in Web Tool Instance

Open a web browser and browse into the public IP of your web tool instance (Port 9000 which we opened in security group). That should give you KAFKA manager up and running. Opening ZooNavigator will show KAFKA Manager alongside kafka and zookeeper.

Then go to KAFKA Manager web UI and Add Cluster and Make these settings

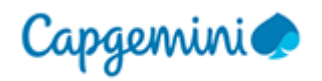

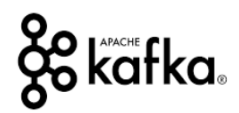

₹

### Add Cluster

#### Cluster Name

kafka

#### **Cluster Zookeeper Hosts**

zookeeper1:2181,zookeeper2:2181,zookeeper3:2181/kafka

#### Kafka Version

0.10.1.0

Enable JMX Polling (Set JMX\_PORT env variable before starting kafka server)

#### JMX Auth Username

#### JMX Auth Password

JMX with SSL

Enable Logkafka

Poll consumer information (Not recommended for large # of consumers)

Filter out inactive consumers

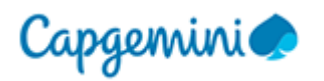

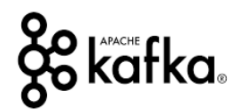

| logkafkaUpdatePeriodSeconds         |   |
|-------------------------------------|---|
| 30                                  |   |
| partitionOffsetCacheTimeoutSecs     |   |
| 5                                   |   |
| brokerViewThreadPoolSize            |   |
| 2                                   |   |
| brokerViewThreadPoolQueueSize       |   |
| 1000                                |   |
| offsetCacheThreadPoolSize           |   |
| 2                                   |   |
| offsetCacheThreadPoolQueueSize      |   |
| 1000                                |   |
| kafkaAdminClientThreadPoolSize      |   |
| 2                                   | ] |
| kafkaAdminClientThreadPoolQueueSize |   |
| 1000                                |   |
| Security Protocol                   |   |
| PLAINTEXT T                         |   |
| Save                                |   |
| Cancel                              |   |

#### Figure 22 KAFKA Manager Settings

Going to Cluster view depicts how many Topics are there and How many Brokers.

| Cluster Information |                    |                        |                |  |  |  |  |  |
|---------------------|--------------------|------------------------|----------------|--|--|--|--|--|
| Zookeepers          | zookeeper 12181 zo | ookeeper2:2181 zookeep | er3:2181/kafka |  |  |  |  |  |
| Version             | 0.10.1.0           |                        |                |  |  |  |  |  |
| Cluster             | Summary            |                        |                |  |  |  |  |  |
| Topics              | 3                  | Brokers                | 3              |  |  |  |  |  |

Figure 23 KAFKA Manager Cluster View

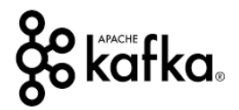

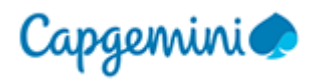

| ÷ → C ☆ 🛈 13.2              | 250.44.236:9000/clus | ters/kafka/topics |                     |                            |                     |                                |                     | ९ 🕁 🛄 🕒 🕗                    |
|-----------------------------|----------------------|-------------------|---------------------|----------------------------|---------------------|--------------------------------|---------------------|------------------------------|
| 🚺 Apps 📕 Managed bo         | ookmarks 🕎 Bluetoo   | oth SDK pump 🛛 👆  | Android-Adding Blue | India Intranet Home        | AOSP Part 1: Get    | the <b>citi</b> Citibank India | G billdesk citibank | cred m Online Mockup, Wire » |
|                             | Kafka Manage         | er Rafka Cluster  | ➡ Brokers Topic ➡   | Preferred Replica Election | Reassign Partitions | Consumers                      |                     |                              |
| Clusters / kafka / Topics   |                      |                   |                     |                            |                     |                                |                     |                              |
| Operations                  |                      |                   |                     |                            |                     |                                |                     |                              |
| Generate Partition Assignme | ents                 |                   |                     | Run Partition Assignments  |                     |                                | Add Partitions      |                              |
| Topics                      |                      |                   |                     |                            |                     |                                |                     |                              |
| Торіс                       | # Partitions         | # Brokers         | Brokers Spread %    | Brokers Skew %             | Brokers L           | eader Skew %                   | # Replicas          | Under Replicated %           |
| consumer_offsets            | 50                   | 1                 | 33                  | 0                          | 0                   |                                | 1                   | 0                            |
| fifth_topic                 | 3                    | 3                 | 100                 | 0                          | 0                   |                                | 3                   | 0                            |
| first_topic                 | 3                    | 1                 | 33                  | 0                          | 0                   |                                | 1                   | 0                            |
| second_topic                | 3                    | 3                 | 100                 | 0                          | 0                   |                                | 3                   | 0                            |
|                             |                      |                   |                     |                            |                     |                                |                     |                              |

Figure 23 KAFKA Manager Topic View

It goes onto show that few topics are in red because their spread is not good across brokers. This tool allows you to manage/create/delete partitions/topics.

# **6 INSTALLING KAFKA TOPICS UI, CONFLUENT REST PROXY AND SCHEMA**

SSH into EC2 instance of Web Tool and from AWS dashboard select instance corresponding to Web tool and edit the security group setting and open port 8000 custom TCP for all IPs (You can select My IP if your IP is static)

| 9000<br>9000<br>8001<br>8001 | Custom         •         0.0.0.0/0           Custom         •         ::/0           Custom         •         0.0.0.0/0 | e.g. SSH for Admin Desktop                                                                                                    |
|------------------------------|----------------------------------------------------------------------------------------------------|----------------------------------------------------------------------------------------------------|
| 9000<br>8001<br>8001         | Custom                                                                                                    | e.g. SSH for Admin Desktop                                                                                                    |
| 8001                         | Custom v 0.0.0/0                                                                                                    | e.g. SSH for Admin Desktop                                                                                                    |
| 8001                         |                                                                                                    | 3                                                                                                    |
| 0001                         | Custom v ::/0                                                                                                    | e.g. SSH for Admin Desktop                                                                                                    |
| 8000                         | Custom v 0.0.0/0                                                                                                    | e.g. SSH for Admin Desktop                                                                                                    |
| 8000                         | Custom v ::/0                                                                                                    | e.g. SSH for Admin Desktop                                                                                                    |
| 22                           | Custom • 0.0.0.0/0                                                                                                    | e.g. SSH for Admin Desktop                                                                                                    |
| 8081                         | Custom • 172.31.0.0/16                                                                                                  | e.g. SSH for Admin Desktop                                                                                                    |
| 8082                         | Custom • 172.31.0.0/16                                                                                                  | e.g. SSH for Admin Desktop                                                                                                    |
|                              | 8000<br>8000<br>22<br>8081<br>8082                                                                                      | 8000         Custom •         0.0.0.0/0           8000         Custom •         ::/0           22         Custom •         0.0.0.0/0           8081         Custom •         172.31.0.0/16           8082         Custom •         172.31.0.0/16 |

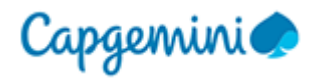

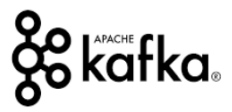

Log into Web tool and use this command nano kafka-topics-ui-docker-compose.yml and please ensure that "SCHEMA REGISTRY HOST NAME: "13.250.44.236"" and "KAFKA REST HOST NAME: "13.250.44.236"" has the Public IP corresponding to your Web Tool Instance in AWS version: '2' services: # https://github.com/confluentinc/schema-registry confluent-schema-registry: image: confluentinc/cp-schema-registry:3.2.1 network\_mode: host environment: SCHEMA REGISTRY KAFKASTORE CONNECTION URL: zookeeper1:2181,zookeeper2:2181,zookeeper3:2181/kafka SCHEMA REGISTRY LISTENERS: http://0.0.0.0:8081 # please replace this setting by the IP of your web tools server #SCHEMA REGISTRY HOST NAME: "54.206.91.106" SCHEMA\_REGISTRY\_HOST\_NAME: "13.250.44.236" restart: always # https://github.com/confluentinc/kafka-rest confluent-rest-proxy: image: confluentinc/cp-kafka-rest:3.2.1 network mode: host environment: KAFKA REST BOOTSTRAP SERVERS: kafka1:9092,kafka2:9092,kafka3:9092 KAFKA REST ZOOKEEPER CONNECT: zookeeper1:2181,zookeeper2:2181,zookeeper3:2181/kafka KAFKA\_REST\_LISTENERS: http://0.0.0.0:8082/ KAFKA\_REST\_SCHEMA\_REGISTRY\_URL: http://localhost:8081/ # please replace this setting by the IP of your web tools server #KAFKA REST HOST NAME: "54.206.91.106" KAFKA\_REST\_HOST\_NAME: "13.250.44.236" depends\_on: - confluent-schema-registry restart: always # https://github.com/Landoop/kafka-topics-ui kafka-topics-ui: image: landoop/kafka-topics-ui:0.9.2 network mode: host environment: KAFKA\_REST\_PROXY\_URL: http://localhost:8082 PROXY: "TRUE" depends on: confluent-rest-proxy

restart: always

# launch it by running this command docker-compose -f kafka-topics-ui-docker-compose.yml up -d

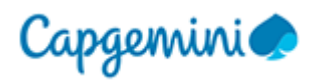

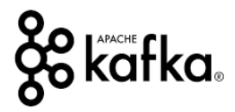

Then you can log into Web browser (Public IP of Web Tool Instance and Port 8000) and you can see all Topics/Partition. It allows you to examine data in each topic

| KAFKA TOPICS                                 |               |                                                       |            | ۰                         |
|----------------------------------------------|---------------|-------------------------------------------------------|------------|---------------------------|
| 2 TOPICS                                     | System Topics | ✓ fifth_topic                                         |            |                           |
| Search topics:                               |               | DATA     Total Messages Fetched: 3. Data type: binary | PARTITIONS | CONFIGURATION             |
| fifth_topic<br>3 Partitions × 3 Replication  |               | filter                                                |            | All partitions 🔻 🗰 🕨      |
| second_topic<br>3 Partitions × 3 Replication |               | TOPIC TABLE RAW DATA                                  |            | *                         |
| Powered by Landoop                           |               | Key: ⊡ée<br>Value:                                    |            | Offset: 0<br>Partition: 2 |
|                                              |               | Key: Dée<br>Value: Fifth Topic Reporting              |            | Offset: 0<br>Partition: 1 |
|                                              |               | Key: ⊡ée<br>Value: 1 2 3 4 5                          |            | Offset: 0<br>Partition: 0 |
|                                              |               |                                                       |            |                           |
|                                              |               |                                                       |            |                           |

Figure 25 KAFKA Topics UI

## **7** CONCLUSION

We have seen how to set up Amazon AWS EC2 instances and configure KAFKA and Zookeeper and all associated tools. Zookeeper is the foundation of many "Distributed Processing" based system and KAFKA is a cornerstone of internet enabled projects dealing with massive inflow/outflow of data (example IOT).